# NICE 시스템 가이드

(협력사用 2024ver.)

# NS홈쇼핑 고객지원본부 SCM팀

협력사 NICE App. 설치 바로 가기

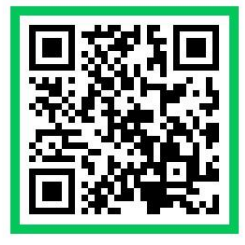

iOS ver.

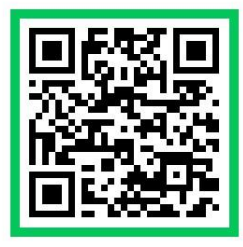

Android ver

NS 🛓 💦

| I.설치 및 로그인<br>- NICE시스템 설치방법<br>- 비밀번호 초기화/인증 방법                  | 3  |
|-------------------------------------------------------------------|----|
| 표. 전자계약                                                           | 8  |
| 표. 협력사 정보/상품/재고 등록<br>- 출고지 등록/수정/신용연계<br>- 하위벤더 설정<br>- 상품/재고 등록 | 13 |
| IV. 주문/출고/AS/반품 확인                                                | 23 |
| Ⅴ. 대금 정산<br>- 정산기준/정산일정/정산예정금액 확인                                 | 31 |
| VI. 준법/                                                           | 46 |
| * F A Q                                                           | 55 |

- 목 차 -

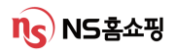

# I . NICE 시스템 설치 및 로그인

#설치 #로그인 #비밀번호초기화

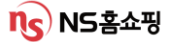

## I . NICE 시스템 설치

- 1. 인터넷 주소창에 <u>nice.nsmall.com</u> 을 입력 후 이동 합니다.
- 2. 아래 화면에서 "NICE다운로드" 클릭.

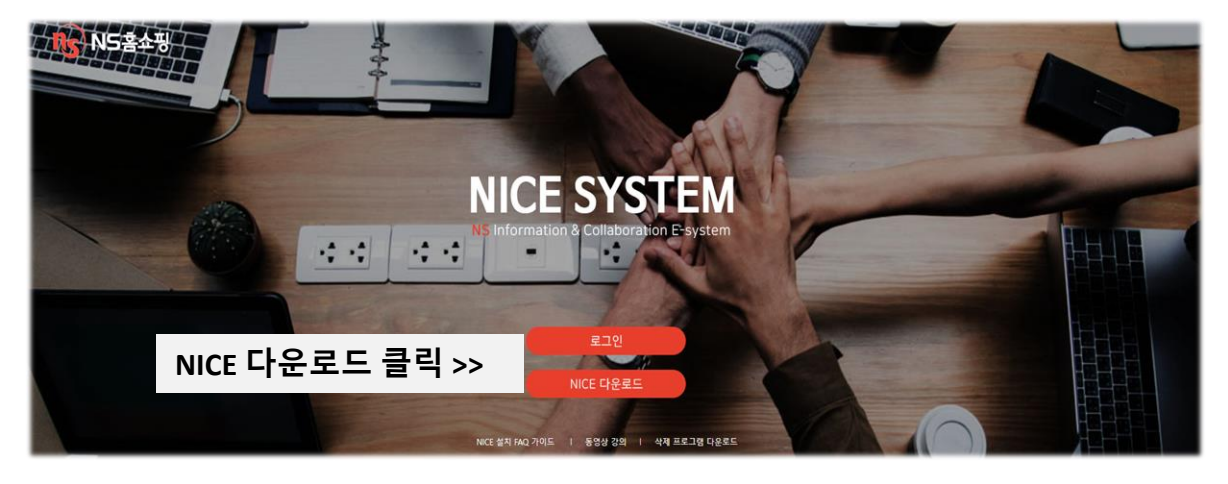

3. 아래 가이드를 따라 설치합니다.

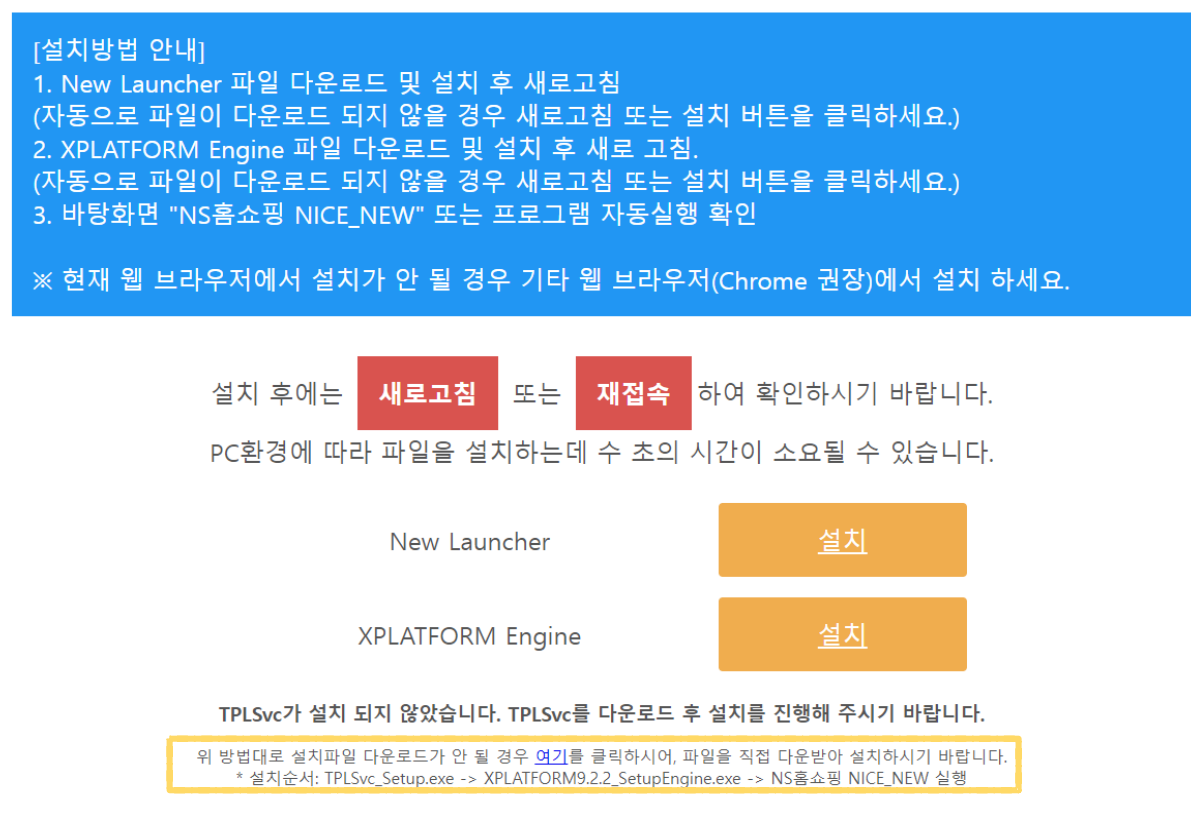

### ※ 설치 중 오류 발생 시 화면을 캡쳐 해 담당자에게 메일 부탁드립니다. 설치 관련 문의 IT 장준우 jangjw@nsmall.com

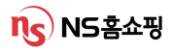

# I . NICE 시스템 설치

4. 설치완료 후 아이콘 클릭 시 로그인 화면으로 연결됩니다.

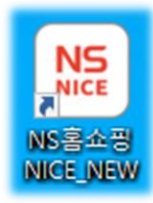

5. 첫 로그인 시 하단 '비밀번호 초기화' 에서 임시 비밀번호를 설정하세요.

| NS홈쇼핑                                                                                                    | ×                                                      |
|----------------------------------------------------------------------------------------------------|--------------------------------------------------------|
|                                                                                                    | NICE SYSTEM<br>NS Information & Collaboration E-system |
|                                                                                                    | <ul> <li>한 법력사</li> <li>○ 체력사</li> </ul>               |
| C Andrews                                                                                                    | CODE                                                   |
| de la serie de la serie de la |                                                        |
|                                                                                                    | PASS                                                   |
|                                                                                                    | 로그인                                                    |
|                                                                                                    | 0 010LX 33                                             |
| Carl Carl Carl                                                                                                    | 부패·비리 약정선 고 I 비밀번 호호기하                                 |

6. 협력사 코드, 아이디 입력 후 본인인증을 클릭합니다.

| NS홈쇼핑                     |                                       |                 | ×                                                                                                    |
|---------------------------|---------------------------------------|-----------------|----------------------------------------------------------------------------------------------------|
|                           | NICE S                                | SYSTEM          | -                                                                                                    |
|                           | 비밀번호 초기화                              |                 |                                                                                                    |
|                           | ····································· |                 | Contraction of the second second second second second second second second second second second second second s                                                                                                    |
| A CONTRACTOR OF THE OWNER | 협력사코드                                 |                 | Contraction of Contraction of Contra |
|                           | 010101                                | 본인인증            |                                                                                                    |
|                           | 인증코드                                  |                 | a contraction of the second                                                                                                    |
| Production and the        |                                       | 달기              |                                                                                                    |
|                           |                                       |                 |                                                                                                    |
|                           |                                       | 로그인             |                                                                                                    |
|                           | - Antonio                             |                 |                                                                                                    |
|                           | المحمر المستحم                        | 이 아이디 저장        |                                                                                                    |
| a manufacture             | 브래 . 비리 이며,                           | 시고 ! 비민버용 \$ 기하 | and the second second second second second second second second second second second second second second second                                                                                                    |
|                           |                                       |                 |                                                                                                    |

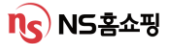

### I.NICE 시스템 로그인

7. 일반 협력사 로그인 시 협력사코드와 아이디는 동일하며

하위벤더로 로그인할 경우 협력사코드와 아이디가 다릅니다. (※ ID 확인 必)

#### (예시1\_일반협력사 로그인)

| 비밀번호 초기화                      |       | ×    |
|-------------------------------|-------|------|
| 협력사구분 <ul> <li>협력사</li> </ul> | ○ 제휴사 |      |
| 아이디 100000                    |       | 본인인증 |
| 인증코드                          |       | 닫기   |

#### (예시2\_하위벤더운영사 로그인)

| Ы | 밀번호 <i>초</i> | 칠기화                                      |       | ×    |
|---|--------------|------------------------------------------|-------|------|
|   | 협력사구분        | ◉ 협력사                                    | ○ 제휴사 |      |
|   | 협력사코드        | 100000                                   |       |      |
|   | 아이디          | 156774                                   |       | 본인인증 |
| L | 인승고드         | n nên hên hên hên hên hên hên hên hên hê |       |      |
|   |              |                                          |       | 닫기   |
|   |              |                                          |       |      |

※ 하위벤더 운영사의 경우 출고지 별로 아이디가 별도로 부여됩니다.
 출고지 조회 시 화면 아래에서 하위벤더 ID를 확인할 수 있습니다. (가이드 10p 참조)
 (하위 벤더ID로 로그인 시 하위 벤더에 등록된 상품에 한해 상품/배송정보 확인이
 가능하며, 정산 관련은 하위벤더에서 확인이 불가합니다.)

### I.NICE 시스템 로그인

8. 협력사 코드, 아이디 입력 후 '본인인증' 을 누르고

연락처를 선택한 후 SMS로 발송된 인증코드를 입력합니다.

| 비밀번호 초기화                  | ×    |
|---------------------------|------|
| <b>협력사구분 ③ 협력</b> 사 🔷 제휴사 |      |
| 협력사코드 100000              |      |
| 0101CI 100000             | 본인인증 |
| 인증코드                      | ·    |
|                           | 닫기   |

9. 로그인 후 화면 오른쪽 상단의 🛛 🚓 를 클릭해 비밀번호를 변경하시면 됩니다.

|                                       |          |           |           |         |         |       |       | _ □  | ı × |
|---------------------------------------|----------|-----------|-----------|---------|---------|-------|-------|------|-----|
| ন্তু NS홈쇼핑                            | 메인 화면    | 상품        | 주문        | 물류      | 정산      | 분석    | 게시판   | €, ⊡ | Ċ   |
| ♠   해송 현황 ×) 주문현황조회 ×) 방송주문현황(실시간 조회) | × 방송주문현횧 | t(방송후 조회) | × 배차신청    | × 입/반출현 | !황 × 메인 | 화면 ×  |       | /    |     |
| ┃ 메인 화면                               |          |           |           |         | 채팅:     | 상담 NS | 담당자확인 | 정책설명 |     |
|                                       |          |           |           | [       | 협력사담당자  | 새로고칠  | -     | 건수기준 |     |
| 주문/결제 > 출고 현황                         | 배송완료     | >         | AS        | >       | 반풀      | 5     | >     | 정산   |     |
|                                       |          |           |           |         |         |       |       |      |     |
| 비밀번호 변경                               |          |           |           |         |         | ×     |       |      |     |
|                                       |          |           |           |         |         |       |       |      |     |
| 아이디                                   | 195335   | 5         |           |         |         |       |       |      |     |
| 현재 비밀번호                               | []       |           |           |         |         |       |       |      |     |
| 바비미버효                                 |          |           |           |         |         |       |       |      |     |
| 제 미글린오                                |          |           |           |         |         |       |       |      |     |
| 새 비밀번호 확인                             |          |           |           |         |         |       |       |      |     |
| <ol> <li>(비밀번호는 숫자·</li> </ol>        | 와 영문자,특= | 수문자 조합    | ·으로 8~15자 | ·리를 사용해 | 야 합니다.) |       |       |      |     |
|                                       |          |           |           | B       |         | -71   |       |      |     |
|                                       |          |           |           |         |         | ~1    |       |      |     |

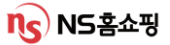

# 표. 전자계약

#계약서서명 #편성확인 #게스트

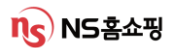

# **Ⅱ**. 전자계약 – 거래기본계약서 서명 (전 협력사 필수 서명)

### NICE시스템 [상품] – [전자계약] – [거래기본계약 체결현황] 조회 시 협력사로 발송된 거래기본계약서 확인 및 전자서명이 가능합니다.

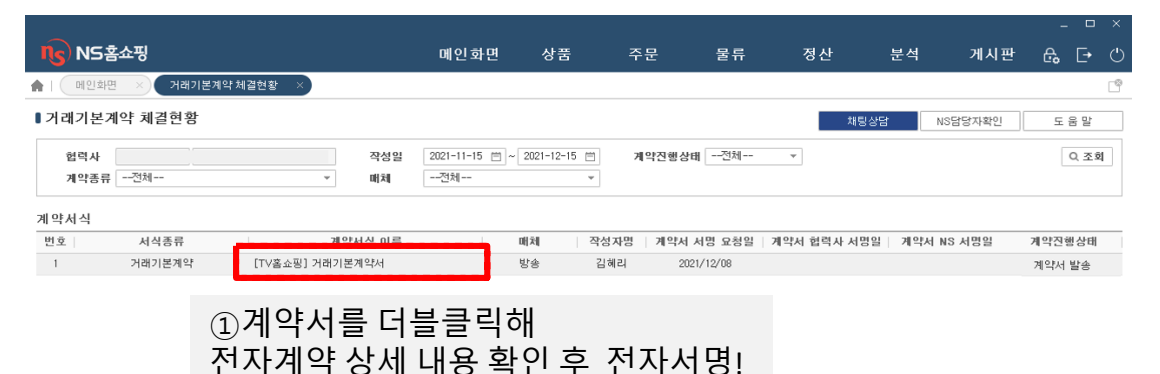

| 전자계약 상/                    | 1                                                                                                    |     | _ <b>D</b> × |
|----------------------------|----------------------------------------------------------------------------------------------------|-----|--------------|
| 전자계약/                      | 4                                                                                                    | 계약서 | 명 반려 출력 닫기   |
|                            | 계약서식                                                                                                    |     |              |
|                            | [TV홈쇼핑] 거래기본계약서                                                                                                    | ③최종 | 확인 후         |
|                            | (미하 "협력사"라 한다)와(과) 주식회사 엔에스쇼핑 (미하 "NS"라 한다)은 다음과 같이 TV홀쇼핑 거래기본계약(미하                                                                                     | 세약지 | 지명 시         |
| 제 01 조<br>이 계약의 4          | [목 적]]<br>직은 협력/시와 NS가 표회 또는 율약(이하 "상품")의 거래(상품의 증류 및 구제적 거래조건 등은 개별계약에서 정한다)을 통해 협력사가 공급하는 상품은<br>프로드 및 소통 및 사내의 개석(에 NC),                             | 범용공 | 인인증서 사용      |
| 여 판매합고<br>제 00 포           | 선언진 세 기준과 원약을 정렬해 있다.<br>(기본 위원)                                                                                                    |     |              |
| 제 UZ 조<br>① 협력사의<br>② 협력사의 | /기본권학]<br>NS는 상소이약을 준중하고 이 계약상 의무를 신의에 따라 성실히 이행함으로써 상소 공장한 거래관계와 동반성장을 추구한다.<br>NS는 이 계약의 이행과 관련하여 「대규모유통업에서의 거래공장회에 관한 법률」 및 그 시행경 등 관련 법령의 규정을 준수한다. |     |              |
| 제 03 조                     | 공정거래준수 및 상성협력 지원]                                                                                                    | ②관련 | 서류 리스트       |
| 관련서류리                      |                                                                                                    | ᅯᆀᆘ | 요하이이피스       |
| 번호                         | 서류이름                                                                                                    | 신제네 | 궁작간근 코구!     |
| 1                          | NS물류센터 입고상품 반출수거 및 보관료 징수 기준                                                                                                    | Y   |              |
| 2                          | AS관련기준                                                                                                    | Y   | 확인           |
| з                          | 윤리경영실천동의서                                                                                                    | Y   | 확인           |
|                            |                                                                                                    |     |              |
|                            |                                                                                                    |     |              |

위와 동일한 방법으로 '품질신뢰자율책임서약서' 도 서명을 해주시면 됩니다.

#### ([상품] – [전자계약] – [품질신뢰자율책임서약서 현황] 에서 확인 후 서명!)

# **I**. 전자계약 – 미리주문 상품계약 현황

NICE시스템 [상품] – [전자계약] – [미리주문상품계약현황] 조회 시 협력사로 발송된 전자계약 확인 및 전자서명이 가능합니다.

TV, TC방송상품에 한해 발송되며 계약서 서명이 완료되어야 판매가 가능합니다.

| 미리주문상품 계약 현황                                                                       |                                                     |                                          |                                  |                               | 채팅성                                            | 상담 NS담당자확인                        | 도움말                 |
|------------------------------------------------------------------------------------|-----------------------------------------------------|------------------------------------------|----------------------------------|-------------------------------|------------------------------------------------|-----------------------------------|---------------------|
| 협력업체                                                                               | -                                                   | 계약기간 2023-01-07                          | ⊟~ 2023-02-07 ⊟                  | 계약진행상태                        | 전체                                             | •                                 | Q 조회                |
| 계약서식                                                                               |                                                     |                                          |                                  |                               |                                                |                                   |                     |
| 번호 계약서명                                                                            | 상주                                                  | 돌명                                       | 작성자명 계약서                         | 네서명 요청일   계익                  | 서 협력사 서명일                                      | 계약서 NS 서명일                        | 계약진행상태              |
| 1 미리주문상품계약서                                                                        | 상품명                                                 |                                          | 2                                | 023/01/16                     |                                                |                                   | 계약서 발송              |
| 진자계약 상세 ①                                                                          | 계약서를 더<br>자계약 상서                                    | │블클릭해<br>∥ 내용 확인                         |                                  |                               |                                                |                                   |                     |
| 전자계약서식                                                                             |                                                     |                                          |                                  |                               |                                                | 계약서서명                             | 반려 출력               |
| 미리주문계약서 품별 :                                                                       | 준비수량 상세                                             |                                          | [터네미바퀴 사크                        | ③                             | 최종 확인<br>용공인인                                  | ! 후 계약서<br><mark>증서</mark> 사용!    | 서명 시                |
| 느(이하 "형력사"라 한<br>제 01 조(목적)                                                        | <sup>따봐하</sup> ②단플<br>사전되                           | ቔ별준비수령<br>판매재고 수                         | 량 탭에서<br>량 입력 기                  | 가능<br>승년                      | 개계약서(이하 "이 계약"                                 | 이라 한다)을 체결한다.                     |                     |
| <ol> <li>① 계약의 목적은 [TV홈쇼<br/>된 제 기준과 왕칙을 정함0</li> <li>② 이 계약에 의한 상품공급 5</li> </ol> | 공](또는 [TCOM]) 거래기본계9<br>세 있다.<br>및 판매형 식은 NS의 방송채널: | 복(이하 '원계약')을 체결한 협력<br>과 연계된 전 항의 매체를 통해 | 복사가 NS의 인터넷 및 5<br>NS의 상품판매방송과 : | 2바일 쇼핑몰(NS의 제<br>동일한 영상물을 실시간 | 휴몰 포함, 이하 동일), C<br>난 방송/전송하거나 상품 <sup>:</sup> | 가시보기 서비스 등에 입점하<br>판매정보을 제공하는 것으로 | 여 상품을 판매함과 관<br>한다. |
| 제 02 조(상품)                                                                         |                                                     |                                          |                                  |                               |                                                |                                   |                     |
| 구분         방송상품고           일반상품1                                                   | 5                                                   | 상품명                                      |                                  | 원가유형                          | 입겸매체                                           | 공급가(VAT별도)                        | 판태가(VAT포함           |
| 전자계약 상세                                                                            |                                                     |                                          |                                  |                               |                                                |                                   |                     |
| 전자계약서식                                                                             | -                                                   |                                          |                                  |                               |                                                | 계약서서명 반                           | 려 출력                |
| 미리주문계약서 단품                                                                         | 별 준비수량 상세                                           |                                          |                                  |                               |                                                |                                   |                     |
| 상태 상품코드                                                                            |                                                     | 상품명                                      | 단품코드                             |                               | 단품명                                            |                                   | 사전판매재               |
| 1                                                                                  |                                                     |                                          | 1025862303                       | 17                            | 아이보리                                           |                                   | 100                 |
| 2                                                                                  |                                                     |                                          | 1025862309                       | 18                            | 핑크                                             |                                   | 100                 |
| 3                                                                                  |                                                     |                                          | 1025862309                       | 19                            | · 별각                                           |                                   | 100                 |
|                                                                                    |                                                     |                                          |                                  |                               |                                                |                                   | 300                 |

### \* 사전 판매재고 수량은 [물류] – [업체배송] – [재고수량/등록 화면]에서 상품코드 검색 후 재고 등록/수정이 가능합니다. ( 가이드 18p 참고)

# **표**. 전자계약 – 상품공급계약서 서명 (TV, TC방송계약)

※TV방송상품: NICE시스템 [상품]-[전자계약]-[TV홈쇼핑 상품공급(판매)계약현황] ※TCOM상품: NICE시스템 [상품]-[전자계약]-[CTCOM상품공급(판매)계약현황] 각 메뉴에서 전자계약 확인 및 전자서명이 가능합니다.(TV,TC방송상품에 한해 발송)

| ∎[TV홈쇼핑]상품공급(판매) | 계약 | 현황 |
|------------------|----|----|
|------------------|----|----|

| [Y홈쇼핑]성품공급(판매) 게약 인                                     | 건왕                                                                        |                                                        | 채팅상담                    | NS담당자확인              |
|---------------------------------------------------------|---------------------------------------------------------------------------|--------------------------------------------------------|-------------------------|----------------------|
| 협력사<br>곕약서구전체                                           | · 계약기간 2024-01· ()~ 2024-01· (                                            | 게 박신양성전체<br>대                                          | ¥                       |                      |
| 약서식                                                     |                                                                           |                                                        |                         |                      |
| 변호 편성일시                                                 | PGMB PGMB                                                                 | 💻 💻 📫 약서 서명 요청일  계약서                                   | 협력사 서명일 계약서 NS 서명일      | 계약진행상태               |
| 1 2024-01-24 15:55:00                                   | LA갈비 [TV홈쇼핑] 상품공급(판매)계약서                                                  | 2024/01/22 202                                         | 24/01/22 2024/01/22     | 계약 완료                |
|                                                         | ①계약서를더                                                                    | <b>킄</b> 킠해                                            |                         |                      |
| 자계약 상세                                                  | 전자계약상세                                                                    | 내용 확인                                                  |                         | _ □                  |
| 전자계약서식                                                  |                                                                           |                                                        | 계약서서명 발려 출력             | 닫기                   |
| 상품공급(판매)계약님 매체별 상품공                                     | 공급 및 판매계약서 단품별 준비수량 상세                                                    | ④최종                                                    | 확인 후 계약서                | 서명 시                 |
| )(미하 '협력사')와 주식회사 9                                     | ▫ ②단품별 준비수량 팁                                                             | 법에서 🕌 범용공업                                             | <b>인인증서</b> 사용!         |                      |
| 1. 공급(판매)상품                                             | 옵션별 재고수량 입력                                                               | 1                                                      | (                       | 단위 :원)               |
| 상품코드                                                    | · · · · · · · · · · · · · · · · · · ·                                     | π <sup>-</sup> 4                                       |                         |                      |
| 구 분 공 급 가<br>(부가세별도)                                    | 과세여부 판매가<br>(부가세포함)                                                       | 판매수수료<br>(정률수수료,%)                                     | 해조원 원산지                 |                      |
| 일반 상품 1                                                 |                                                                           |                                                        | 하구                      |                      |
|                                                         | · · · · · · · · · · · · · · · · · · ·                                     | - '규격' 입덕 생덕                                           | 기둥                      |                      |
| 상품공급(판매)계약서 매체별 상품                                      | · 공급 및 판폐계약서 단품별 준비수량 상세                                                  |                                                        |                         |                      |
|                                                         | **재고스i                                                                    |                                                        | 랺사세에서이                  | 려 ㅎ                  |
| 주식회사 엔에스쇼핑(이하 'NS')과                                    | (주)(이하 '철력사')은(는)다<br>[물류]-[                                              | 양은 근몸을 준비구<br>업체배송1-[재고숙                               | ·영 경제에서 입<br>と량/등록 하면)( | 국 <del>주</del><br>에서 |
| 제 01 조(목적)                                              | 수정이 가                                                                     | 능합니다. (16~17p <sup>-</sup>                             | [8/8 - 의 근]<br>참고)      | - 11 - 11            |
| ① 이 계약의 목적은 협력사가 NS의 인터넷 !<br>② 이 계약에 의한 상품공급 및 판매방식은 N | 및 모바일 쇼핑몰(NS의 제휴몰 ㅗ뉴/, 닉러ㅗ카 여이드, 나가<br>IS의 방송채널과 연계된 전 항의 매체를 통해 NS의 상품판매 | - e에 용답해외 응답은 데메리치 CCC 제기<br>방송과 동일한 영상물을 실시간 방송/전송하거나 | 상품판매정보를 제공하는 것으로 한다.    |                      |
| 제 02 조(상품)                                              |                                                                           |                                                        |                         |                      |
| 구분 방송상품코드                                               | 상품명                                                                       | 원가유형 입점매계                                              | 공급가(VAT별도) 판I           | 배가(VAT포함)            |
| 일반 상품 1                                                 |                                                                           |                                                        |                         |                      |
| 제 03 조(입점매체 및 입점매체별 수                                   | 수료)                                                                       |                                                        |                         |                      |
| 구분 병                                                    | 황송상품코드 원가유형                                                               | 입점매체<br>(3)'구                                          | 성품 세부내역'                | 내용 확인                |
| 번호                                                      | 서류이름                                                                      | 0.                                                     | 확인여부 내용                 | 은 화 이                |
| 1 구성풒세분내역                                               |                                                                           |                                                        |                         | 확인                   |

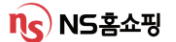

게스트 출연 시 NICE시스템 [상품] – [방송정보] – [편성확인 및 게스트출연 신청] 에서 공문을 작성해야 합니다.

| ∎편성확인 및 게스트출연 신청 |         |              |            |                  |                  |     |          |      |    |    |       | 채팅상담     | NS담당자 | 확인        | 토    | 움 말 |               |       |
|------------------|---------|--------------|------------|------------------|------------------|-----|----------|------|----|----|-------|----------|-------|-----------|------|-----|---------------|-------|
|                  | 방송일자    | 2022-04-26 🗎 | 채널코드       | CH02 NS홀쇼핑       | •                |     |          |      | '추 | 가' | 클릭    | 니해       |       |           |      |     | C             | \ 조회  |
| PC               | M정보     |              |            |                  |                  |     |          |      | 공. | 문파 | 일을    | 을 업      | 로드    | 하세요       | 21   |     | IN 엑설         | 별다운로드 |
| No               | PGM코드   | PGM명         | 방송일자       | 편성시작일시           | 편성종료일시           | 편성분 | 공문<br>며부 | 공문기  |    |    | · 청여부 | 출연여부     |       | 71-1-1-10 | 125  | 분류  | 비용분담<br>비율(%) | 수정    |
| 1                | 1125249 |              | 2022-04-26 | 2022-04-26 18:35 | 2022-04-26 19:35 | 60  |          |      | 다운 | 추가 | N     | <b>V</b> | 홍길동   |           | 상품 개 | 발자  | 100           | 저장    |
| 2                | 1124652 |              | 2022-04-26 | 2022-04-26 19:35 | 2022-04-26 20:40 | 65  | ✓        | 2022 | 다운 | 추가 | Ν     | ~        |       |           | -선택  | - 1 |               | 저장    |
|                  |         |              |            |                  |                  |     |          |      |    |    |       |          |       |           |      |     |               |       |

※ 공문은 PGM코드별로 최초 1회 필수 등록해야하며 공문 작성시 필수 기재사항은 아래와 같습니다.

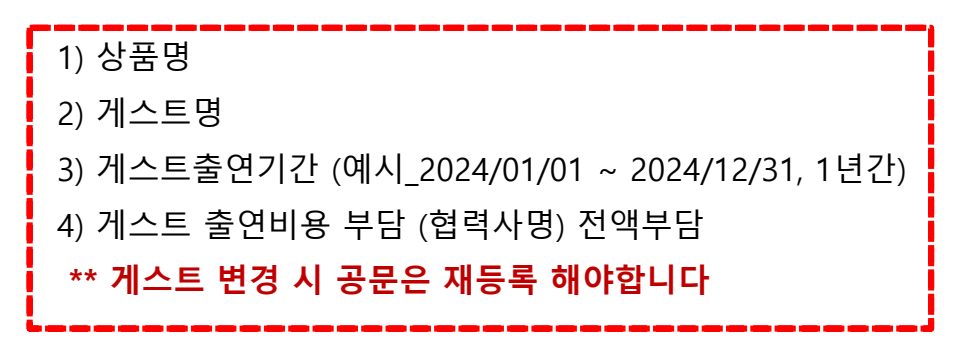

※ 게스트출연 PGM의 경우 공문이 등록되어야 전자계약서가 발송되므로 게스트 출연이 확정되면 공문을 신속히 작성해 주십시오!

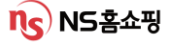

# Ⅲ. 협력사 정보/상품/재고 등록

#출고지등록/수정 #신용연계 #하위벤더 #재고

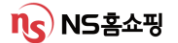

# 표. 협력사 정보 등록 – 출고지 등록/수정

### NICE 상단 [상품] – [협력사관리] – [협력사관리] 화면에서 먼저 협력사 담당자 정보수집 이용 동의를 확인 후 저장해주십시오. (최초 1회에 한함)

| ■협력사 관리                                                                  | 채팅상담 NS담당자확인 도 움 말                  |
|--------------------------------------------------------------------------|-------------------------------------|
| ▶협력사 담당자 정보를 아래와 같이 수집 이용함에 동의합니다.                                       | <ul> <li>등의합</li> <li>저장</li> </ul> |
| 1. [수집함목]: 담당자정보, 성명, 유무선전화버호, 이메일주소<br>2. [수집 및 미용 목적]: 계약이행을 위한 업무면락 등 |                                     |
| 협력사 기본정보                                                                 | Q <u>조</u> 회 저장                     |
| <sup>협력사코드</sup> 혀려나 기보저너 하 여어 /게야 / 네그게사너 더                             | 나다자 여라쳐는 하사 어데이트                    |
| ᅄᅖᅘᅟᆞᄃᇦᇧᆝᄀᆮ영ᆂᄊᆝᆼᆸᄼᆌᅌᅴᄱᅴᄼᆐᅙᆐᄵᅭᄭᆮ                                          | 경자 친탁지는 영경 합내에드!                    |
| ' 원물주소 (돋모기 🔍 글닉 시 담당자 연낙서 등록/수정                                         | 이 가능압니다)                            |
| Home Page scm.nsseshop.com 담보여부 . 고객부담배송여부 .                             | 방송실적SMS발송여부                         |
| 영업담당자 Q 계약담당자 Q 세금계산서담당자 미성육                                             | Q 등록일자 2001-08-16 芭                 |
| 제무정보 재무 정보는 해당 화면에서 수정이 불가하며                                             |                                     |
| 생활전 · 수정 필요 시 [NICF시스템] – [게시판] – [자료실]                                  | 에서                                  |
| 세업 정주소 [ '현력사 재무정보 변경 시 처리안내' 글 확인 후 /                                   |                                     |
| <sup>111</sup> ··································                        | 즉 사보1부를 MD에게 메잌로 박송                 |
| <sup>2채은행</sup> · 격제계자 변경·경제계자변경시고서1브 통정                                 | 사보1브 이간증명서 워보1브를                    |
| 출고지관리 MD에게 우편발송                                                          |                                     |
| 출고관리                                                                     | 출고지신규등록                             |
| 출고지 기본 사용 묶음 무료<br>번호 출고집 여우 해송 백송 우편번호 주소! 주소:                          | 비고 즐고 센터 거장 가장 가장 바고 감당자명 당당자명 당당자명 |
| 상품등록을 위해                                                                 | 춬고지 신규등록을 누르고                       |
| 태배정보/택배시                                                                 | 신용코드 등)을 인력해주세요                     |

※ 협력사의 상품 출고지 주소와 반품/AS출고/AS반품 주소가 같을 경우

'출고지신규등록' 에서 출고지 1개만 등록!

(예시)

상품 출고지, 반품지, As출고, As반품 모두 경기도 성남일 경우 '출고지신규등록'에서 경기도 성남 주소 1개 등록.

※ <u>상품 출고지 주소와 반품/AS출고/AS반품 주소가 상이할 경우</u>

'출고지신규등록' 에서 **주소를 각각 등록**하시면 됩니다.

(예시)

상품 출고지는 경기도 성남, 반품지는 인천, AS출고/AS반품지는 서울 강남일 경우 '출고지신규등록' 에서 총 3개의 주소지(성남, 인천, 강남)를 등록.

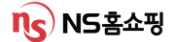

# 표. 협력사 정보 등록 – 출고지 신규 등록

협력사관리 화면 오른쪽 하단 '출고지 신규등록' > 출고지등록관리 화면 에서 돋보기 💽 를 눌러 출고, 센터, AS담당자를 등록하고 필요 항목 입력 후 저장해주세요. (묶음배송, 무료배송가능금액, 묶음배송비 등 필요 항목 입력 후 저장)

| 출고지 등록관리                                   | ×                |
|--------------------------------------------|------------------|
| 출고지 정보                                     |                  |
| 출고지번호 기본출고지여부 시용여                          | 부 사용 🔻           |
| 출고담당자명 Q 심터담당자명 Q AS담당                     | ইমন্ত্র          |
| 주소 우편번호 담당자 연락처 등록 시 유선 연락                 | 처에               |
| 사무실 내선 또는 회사 대표번호                          | 를                |
| 비고 입력해주세요.                                 |                  |
|                                            |                  |
| 묶음 배송비                                     | 상난 ▼ + 행주가 - 행삭제 |
| NO. 쿢음 삐송비 구문 붂음 삐송비 단위                    | 배쏭비              |
|                                            |                  |
|                                            |                  |
| 하위밴더                                       | 상품코드조회           |
| <sup>하위벤더</sup> 하위벤더 사용 시 담당자 전화는 휴대전화번호 입 | 력!!              |
| 답당자명 사용여부를 '미사용' > '사용' 으로 변경해주시           | <b>비요.</b> 미사용 🗸 |
|                                            |                  |
| 택배사 연계 (1) 수정 및 삭제는 해당 행을 더불클릭 해 주세요.      | 택배사연계 신규등록 🧿     |
| No. 함배사와 계약한 협력사의 사업자변화 택배사 신용코드번          | 호   유효여부  직택기여부  |
| 택배로 배송되는 상품의 경우 '택배사연계'를 완료해               | D‡               |
| 상품등록이 가능합니다.                               |                  |
| '택배사연계 신규등록'을 클릭해 택배사 등록을 완료히              | 배수세요!            |
|                                            |                  |
|                                            | 취소 저장            |
| Г                                          |                  |
| 택배사 연계 (i) 수정 및 삭제는 해당 행을 더블클릭 해 주세요.      | 택배/ 🧹 계 신규등록 💽   |
| No. 빅배사와 계약한 협력사의 사업자번호 택배사 신용코드번          | 호 유효여부 직택배여부     |
| · 12등 등 CJ내한 (숫자 8자리) 12~~~                | сана Y           |
| 택배사연계는 유효여부가 'v' 일때 사용가는 하니다               |                  |
| ** 택배사와 계약한 사업자번호, 신용코드를 제대로               | 입력했음에도           |

유효값이 'N' 일경우 택배사 본사 담당자에게 확인해주십시오.

(\*\* 택배사 담당자 연락처 확인은 화면 오른쪽 상단 'NS담당자확인' 에서 담당자업무 '택배사' 클릭 시 회사 내선번호, E-mail 확인이 가능합니다.)

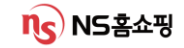

# 표. 협력사 상품 등록

### NICE 상단 [상품] – [상품정보관리] - [상품등록]에서 상품 신규 등록이 가능합니다.

#### ∎상품 등록

| <b>협력사</b> 100253      | 1 주식회사 우먼라이                                                                 | Ξ                                                                                     | 매치 Internet -<br>SB                                                                       | ①매체 선택 후<br>필수입력항목 작성                                              |
|------------------------|-----------------------------------------------------------------------------|---------------------------------------------------------------------------------------|-------------------------------------------------------------------------------------------|--------------------------------------------------------------------|
| 상품등록전<br>확인하세요         | [▼]로 표시된 항목은 필수 입<br>상품등록 버튼을 클릭하면 모·                                       | 력 항목입니다.<br>든 필수 조건을 체크하며, 등록이                                                        | 네만데만<br>되면 NS홈쇼핑 MD에게 이관됩니다                                                               | *                                                                  |
| 상품분류                   | 1. 상품분류 선택 방법<br>- 검색 부분에 값을 입력 또<br>- 즐겨 찾기 형태로 미리 등<br>2. MD 이관된 상품은 상품분류 | 는 빈칸의 상태에서 찾기버튼을<br>록해 놓은 상품분류를 선택<br>루 변경이 불가능합니다.                                   | <sup>콜릭</sup> ②상품분류 검색<br>해당되는 상품                                                         | 역 이 <sup>택.</sup><br>카테고리 선택                                       |
| 상품명                    | 임시상품코드<br>상품명(한글 100자)                                                      | 운송장명 - 송장<br><b>출고현장에서 S</b>                                                          | 발행 시 표기되는 성<br>2 <b>출고되지 않도록 7</b>                                                        | 상품명<br>정확히 입력!                                                     |
|                        | ** 인터넷 상품<br>행정처분 될 =<br>부당표현 확인                                            | <b>품명에 질병 및 의</b> 역<br><b>수 있습니다.</b><br>민은 상품>상품정법                                   | <b>갹품 명칭 등 부당한</b><br>보관리>NS몰심의관                                                          | · <b>표현 사용시</b><br>리에서 확인하세요!                                      |
| 협력사 상품 코드<br>모델명/검색Key | <sup>바코드</sup><br>※ 검색Key는<br>검색 Key 항목<br>행정처분 될                           | - 1개만 입력가능협<br>록또한 질병 및 의역<br>수 있습니다.                                                 | 합니다.<br>약품 명칭 등 부당한                                                                       | <sup>검색Key</sup><br>표현 사용 시                                        |
| 배송 정보                  | · 포는<br>출고지 · · · · · · · · · · · · · · · · · · ·                           | <ul> <li>○ 배송정보 ӣ</li> <li>○ [상품]-[협력</li> <li>○ 등록한 출고</li> <li>○ (배송가이 5</li> </ul> | <sup>구소</sup><br>첫 출고지는<br>역사관리]-[협력사관<br>고지에 한해 선택이<br>트 10page 참고)<br><sup>약정기일</sup> 3 | ·<br>·<br>·<br>·<br>·<br>·<br>·<br>·<br>·<br>·<br>·<br>·<br>·<br>· |
| 주문정보                   | 환불형태                                                                        | <sup>후환불 0 선환불</sup><br>> 후환불 : 반품접<br>> 선환불 : 고객 빈<br>- 무통징<br>카드 격                  | 수일(D)+6 영업일 의<br>'품접수와 동시에 확<br>'입금 → 즉시 환불                                               | 2전에 환불<br>한불처리<br>처리                                               |

NS 🛓 🔣

# 표. 협력사 상품 등록 – 기존 상품 복사 등록

[상품] – [상품정보관리] - [상품등록]에서 등록한 상품은 MD, QM(심의), SCM(배송), 영업지원 승인을 거쳐 **최종확정** 상태가 됩니다.

최종확정된 상품은 [상품]–[상품정보관리]–[변경요청관리] 에서 확인되며 상품코드 더블 클릭 시 상품 복사 등록을 할 수 있습니다.

| 상품 등록/수정 팝업 |                                         |                                                                                                    |                     |  |  |  |  |  |
|-------------|-----------------------------------------|----------------------------------------------------------------------------------------------------|---------------------|--|--|--|--|--|
| 협력사 1885    | Circa (748-3783)                        | 패체 SB ▼ 승인 상태 최종 확정                                                                                                    |                     |  |  |  |  |  |
| 기본정보        |                                         |                                                                                                    | 복사                  |  |  |  |  |  |
| 상품분류        | 패션 여성의 취                                | 루 여성정장 불라우스                                                                                                    |                     |  |  |  |  |  |
|             |                                         |                                                                                                    |                     |  |  |  |  |  |
| 상품명         | 입시상품코드                                  | NS상품코드 34009515 재일판매상태 판매용 ▼                                                                                                    |                     |  |  |  |  |  |
|             | 상품명(한글 100자)                            | [응 물질]급라워 티셔츠                                                                                                    |                     |  |  |  |  |  |
|             | 운송장명(한글 25자)                            | [응구 2 2 2 2 4 년 석 초                                                                                                    |                     |  |  |  |  |  |
|             | 1. NS 홈쇼핑의 한글은 유니코<br>3. 인터넷 상품명 항목에 질병 | 드 체계이므로 한글 한 글자당 3 Byle 처리됩니다. 2. 임시상품코드는 NS 홀쇼핑 MD가 승인되기 전에 부여되어 관리<br>및 의약품 명칭 등 부당한 표현을 사용할 경우 행정처분이 될 수 있습니다. 부당한 표현은 '상품>상품정보관리>NS몰심 | 나되는 코드입<br>실의관리 '에서 |  |  |  |  |  |

<상품 등록~승인~판매 프로세스>

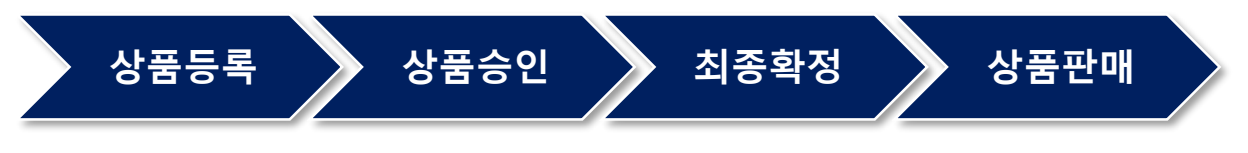

담당 MD/QM(심의)/SCM(배송)/영업지원 승인이 완료되어야 최종확정 처리되며 판매가 가능합니다. (승인상태는 [상품]-[상품정보관리]-[변경요청관리]에서 확인 가능)

# 표. 협력사 상품 등록 – 상품 대량 등록

[상품] – [상품정보관리] - [상품대량등록]에서 상품 대량 등록이 가능합니다.

#### ■상품 대량 등록

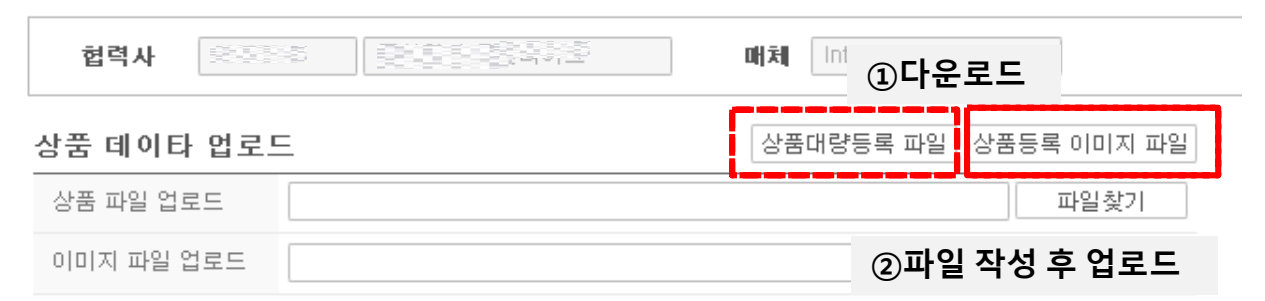

1. 상품대량등록파일, 상품등록 이미지 파일을 다운로드 합니다.

2. 상품대량등록 양식에 따라 필수 입력 값 작성 후 파일을 업로드 합니다.

|   | Α                                       | В                   | С            | D                | E       | F             | G                         | н                |                            |
|---|-----------------------------------------|---------------------|--------------|------------------|---------|---------------|---------------------------|------------------|----------------------------|
| 1 | 상품                                      | 대량등록                | 릒 양식(NIC     | CE)              |         |               |                           |                  |                            |
|   | 숫자(이 값<br>과 해당 이<br>미지 명과<br>일치해야<br>함) | 상품분류체계<br>세분류 코드 참조 | 한글 100자 가능   | 한글 15자<br>영문 30자 | MD 코드참조 | S 특정<br>F 수수료 | 매입유형이 F<br>수수료 일 경우<br>입력 | CMM 일반<br>ITG 무형 | RTL 렌틀<br>GFT 기프<br>HPN 핸! |
| 2 |                                         |                     |              |                  |         |               |                           |                  |                            |
| 3 | *일련번호                                   | *상품 분류 체계           | *상품명         | *운송장상품명          | *MD명    | *매입유형         | 수수료율                      | *상품구성유형          | 유<br>(상품구                  |
| 4 | 1                                       | 1346                | nice_대용량테스트1 | 정관장 홍삼           | 11393   | S             |                           | CMM              |                            |
| 5 | 2                                       | 1346                | nice_대용량테스트2 | 홍삼골드 30포         | 11393   | S             |                           | ITG              | GFT                        |
| 6 |                                         |                     |              |                  |         |               |                           |                  |                            |
| - |                                         |                     |              |                  |         |               |                           |                  |                            |

※ 엑셀파일 작성 시 상품대량 등록화면 오른쪽 상단 '주요 코드값 조회'에서

항목별 코드 확인 후 각각의 숫자 코드를 정확히 입력 하시기 바랍니다.

※ 건강기능식품의 경우 최초등록 시 심의팀으로 광고심의필을 E-mail로 제출해야 합니다.

※ 상품등록이 되지 않거나 오류 발생 시 담당MD에게 연락 주십시오. ([게시판] – [NS담당자] 에서 상품 카테고리별 담당MD 연락처 E-mail 확인 가능)

**ns** NS हे क स

## **Ⅲ**. 협력사 재고등록 - TV방송재고 등록

### 계약서 전자서명 후 NICE상단 [물류]-[업체배송]-[재고수량등록] 에서 TV방송재고 등록 및 수정이 가능합니다.

| ■재고수량등 | 록 |
|--------|---|
|--------|---|

| TV방송재교       TV방송재고 선택       발송재고       발송관       발송관       발 분       발 분                                                                                                    | 재고수량등록           | 2    |      |         |               |                      |                |            |    |                 | 채팅상담    | NS담당자확연   | 1          | 도 움 말  |
|----------------------------------------------------------------------------------------------------|------------------|------|------|---------|---------------|----------------------|----------------|------------|----|-----------------|---------|-----------|------------|--------|
| TVBのAND       CUL         BOAND       CUL       STAND       STANDD       STANDD       STANDD                                                                                                    |                  |      |      |         |               |                      |                |            |    |                 |         |           | Q 조회       | 저장     |
| bit Set J = 2014 (-1) = 211 (-2) = 211 (-2) (-2) = 211 (-2) = 211 (-2) (-2) = 211 (-2) (-2) (-2) (-2 | TV방송재고           | TV방송 | 재고   | 선택      |               |                      |                |            |    |                 |         |           |            |        |
| 관광규가         관광규가         관광 가         관광 가         관광 가         관광 가         관광 가         관광 가         관광 가         관광 가         관광 가         관광 가         관 가         관 가                                                                                                    | 방송재고             |      |      |         |               |                      |                |            |    |                 |         |           | <b>x</b> 9 | 빅셀다운로드 |
| 2024-01-29 11:25 32     (2,382     26     2,000     0     CJ대한     2     Y     택배직송     3     가정용       2024-01-29 11:25 32     4     0     1     1,000     0     CJ대한     2     Y     택배직송     3     가정용                                                                                                    | 편성시작일시           | 상품코드 | 상품명  | 목표수량    | 방송전<br>판매재고 정 | 방송중판매재고<br> 상출고 분할출고 | 분할출고 택배서<br>승인 | 우 약정<br>기일 | 재곱 | 출고지시 예약<br>일 시간 | 고객수취일 비 | 배송수단 MD   | 보관방법       | 상품대분류  |
| 2024-01-29 11:25 3: 4 0 1 1,000 0 CJ대한 2 Y 택배직송 3 가정용                                                                                                    | 2024-01-29 11:25 | 38   | 2012 | ( 2,382 | 26            | 2,000 0              | CJ대한           | <u>t</u> 2 | Y  |                 |         | 택배직송 😑 🗄  | - 3        | 가정용품   |
|                                                                                                    | 2024-01-29 11:25 | 3:   |      | 4 0     | 1             | 1,000 0              | CJ대현           | <u>ł</u> 2 | Y  |                 |         | 택배직송 (관금) | -          | 가정용품   |

방송 PGM확인 후 '방송전 판매재고'와 '방송중판매재고(정상출고)' 에 수량 입력 후 오른쪽 상단 '저장' 을 누르면 완료됩니다.

### (예시1 TV방송재고 등록 (편성재고))

| ∎재고수량등록                                  |                                                                  | 채팅상담 NS담당자확인 도움 말 |
|------------------------------------------|------------------------------------------------------------------|-------------------|
| ①TV방송재고 선택                               |                                                                  | Q 조회 저장           |
| <b>Т∀방송재고</b> TCOM방송재고 상품재고 SB재고         |                                                                  | ②조회시 방송상품         |
| 방송재고                                     |                                                                  | 확인가능              |
| 편성시작일시 상품코드 상품명 목표수량                     | 방송전 방송중판매재고 분할출고 택배사 약정 재고 출·<br>판매재고 전 방송고 분화 총크 승인 택배사 기일 여부 일 | 고지시 예약            |
| 2024-01-29 11:25 33 2,382                | : 26 2,000 0 CJ대한 2 Y                                            | 택배직송 진혜숙 상온 가정용품  |
| · · · · · · · · · · · · · · · · · · ·    | ③편성상품 선택                                                         | 후 아래 단품별 재고등록에서   |
| 년품 별 세고등국(성성물고 /<br>                     | ·····································                            | ㅐ고 입력             |
| <ol> <li>방송전 판매재고는 매일 06시에 일필</li> </ol> | 할 출고지시 됨.                                                        | -                 |
| 선택 단품명                                   | 방송전 판매재고 방송중 판매재고 (정상출고)                                         |                   |
| □ 글래즈 월급 _ 3 월 - 2 월                     | 26 2,000                                                         | J                 |
| (4                                       | ④각각 재고수량 등록 후 오른                                                 | 릑쪽 상단 저장!         |
| -                                        | 방송전 판매재고 : 방송 전 [                                                | 기리 주문이 가능한 수량     |
|                                          | · 방송중 판매재고 : 방송시긴                                                | t 중에 판매할 수량       |
|                                          |                                                                  |                   |

#### ※ 방송재고 분할출고(예약배송)등록은 먼저 담당 MD와 협의 후 필요 시 SCM팀 담당자에게 연락 주시기 바랍니다.

#### 계약서 전자서명 후 NICE상단 [물류]-[업체배송]-[재고수량등록] 화면에서

TCOM재고 등록 및 수정이 가능합니다.

| ∎재고수량등록          |          |         |                  |                      |               |            |          |                  | 채팅상덛       | t NS | 3담당자확 | 인    | 도 움 말  |
|------------------|----------|---------|------------------|----------------------|---------------|------------|----------|------------------|------------|------|-------|------|--------|
| Т                | сом방송    | ·재고 팁   | 법 선택             |                      |               |            |          |                  |            |      |       | Q 조회 | 저장     |
| T∀방송재고           | TCOM방송재고 | 상품재고 SB | 재고               |                      |               |            |          |                  |            |      |       |      |        |
| CTCOM 방송재        | 고        |         |                  |                      |               |            |          |                  |            |      |       | x    | 엑셀다운로드 |
| 편성시작일시           | 상품코드     | 상품명     | 목표수량 방송전<br>판매재고 | 방송중판매재고<br>정상출고 분할출고 | 분할출고 택비<br>승인 | 사 약정<br>기일 | 재곱<br>며부 | 출고지시 예약<br>일 시간  | 고객수취일      | 배송수단 | MD    | 보완방법 | 상품대분류  |
| 2024-01-31 00:40 | 33       | 워터싹     | 156 4,480        | 0 0                  | ) 롲           | 레 2        | N        | 2024-01-31 07:40 | 2024-02-02 | 택배직송 |       |      | 이미용    |

방송 PGM확인 후 '방송전 판매재고'와 '방송중판매재고(정상출고)' 수량 입력 후 오른쪽 상단 '저장' 을 누르면 완료됩니다.

#### (예시2\_TCOM 방송재고 등록 (편성재고))

| ∎재고수량등록                                                    | 채팅상담 NS담당자확인 도움 말                                                                                  |
|------------------------------------------------------------|----------------------------------------------------------------------------------------------------|
| ①TCOM 방송재고 탭 선택                                            | ০ বর্ষ সম্ব                                                                                        |
| TV방송재고 TCOM방송제고 상품제고 SB재고                                  | ②조회시 아래 TCOM 방송상품 확인가능                                                                             |
| CTCOM 방송재고                                                 | N 엑셀다운로드                                                                                           |
| 편성시작일시 상품코드 상품명 목표수량 방송전 방송중판매재고 분활출<br>편해재고 편하였고 보험였고 고승인 | 특히사         약정 제구         출고지시 예약         고객수취일         배송수단         MD         보관방법         상품대분류 |
| 2024-01-23 03:20 338(                                      | CJ대한 2 Y 2024-01-23 07:40 2024-01-24 택배직송 (2015) 등 패션                                              |
| 2024년1723-05-20 35000112 에너티포부금자 몸패공사가 0 0 503 0           | <u>- counce</u> 2 1 2024-01-23 07:40 2024-01-24 택배직송 문화 관계 관계 패션                                   |
| (정신)<br>방송전,<br>단품 별 재고등록(정상출고 가능수량)                       | 방송중 재고 입력<br>                                                                                      |
| <ol> <li>방송전 판매재고는 매일 06시에 일괄 출고지시 됨.</li> </ol>           |                                                                                                    |
| 선택 단품명 방송전 판매재고 <sup>방송</sup>                              | 중 판매재고<br>정상출고)                                                                                    |
| □ ::::::::::::::::::::::::::::::::::::                     | 2,000                                                                                              |
| ④각각 재고수량 등                                                 | 등록 후 오른쪽 상단 저장!<br>· <b>방송 전 미리 주문이 가능한 수량</b>                                                     |

- 방송중 판매재고 : 방송시간 중에 판매할 수량

※ 방송재고 분할출고(예약배송)등록은 먼저 담당 MD와 협의 후 필요 시 SCM팀 담당자에게 연락 주시기 바랍니다.

# 표. 협력사 재고등록 – 전체 상품 재고 등록/수정

#### [물류]-[업체배송] -[재고수량등록] 화면에서 전체 상품의 재고 등록 및 수정이

가능합니다.

| ■재고수량등록      |           |                        |     |       |            | 채팅상담              | NS담당자확인                 | 도움말         |
|--------------|-----------|------------------------|-----|-------|------------|-------------------|-------------------------|-------------|
| 상품코드/명       | 상품재고      | L <mark>탭 선택</mark> 폐부 | Y • | 체 모바일 | ▼ 현재고령     | 50 Ol\$           | [                       | Q 조회 저장     |
| TV방송재고 TCOM방 | 방송재고 상품재고 | SB재고                   |     |       |            |                   |                         |             |
| 상품재고         | i         | j                      |     |       |            | 〕 엑셀업로드는 조회 후 업로드 | 가능합니다. 🔳 엑셀업            | 로드 CSV 다운로드 |
| 선택 금일 상품코드   | 상품명       | 단품코드                   | 단품명 | 상품유형  | 판매방        | 법 약정기일 등록수량       | 현재고량 예약/순기<br>현재고량 현재고량 | 1 MD        |
| N 00147005   |           | 케이트조 100000005570 다니아  |     | OTHE  | 중 LZH 프 LT | u 0               | 0                       | 0           |

상품 코드, 상품명, 매체 등 상품 조회에 필요한 정보를 입력하고

상품이 조회되면 **'등록수량'** 에 수량 입력 후 '저장' 하시면 재고가 반영됩니다. \*\* **미출고건이 있을 경우 재고 수량이 반영되지 않습니다. 출고 후 수정 부탁드립니다**.

### (예시3\_상품코드 개별 수정)

| 값       0       सबले प       व       0       अस्त व       0       अस्त व       0       अस       0       अस       0       अस       0       अस       0       अस       0       अस       0       0       0       0       0       0       0       0       0       0       0       0       0       0       0       0       0       0       0       0       0       0       0       0       0       0       0       0       0       0       0       0       0       0       0       0       0       0       0       0       0       0       0       0       0       0       0       0       0       0       0       0       0       0       0       0       0       0       0       0       0       0       0       0       0       0<                                                                                                    | ┃재고수량등록                                            | 채팅상남 NS담당자확인 도움 말                                             |
|----------------------------------------------------------------------------------------------------|----------------------------------------------------|---------------------------------------------------------------|
| 10482 1042       10482 1042       10482 1042       10482 1042       10482 1042       10482       10482       10482       10482       10482       10482       10482       10482       10482       10482       10482       10482       10482       10482       10482       10482       10482       10482       10482       10482       10482       10482       10482       10482       10482       10482       10482       10482       10482       10482       10482       10482       10482       10482       10482       10482       10482       10482       10482       10482       10482       10482       10482       10482       10482       10482       10482       10482       10482       10482       10482       10482       10482       10482       10482       10482       10482       10482       10482       10482       10482       10482       10482       10482       10482       10482       10482       10482       10482       10482       10482       10482       10482       10482       10482       10482       10482       10482       10482       10482       10482       10482       10482       10482       10482       10482       10482       10482       10482       10482                                                                                                    | 상품코드/명 Q 판배여부 Y ▼ 배체 TV                            | · · · · · · · · · · · · · · · · · · ·                         |
| 상품교<br>· · · · · · · · · · · · · · · · · · ·                                                                                                     | TV방송제고         TCOM방송제고         상품재고         SB제고  | ①상품코드 등 정보 입력 후 조회                                            |
| 비 값       신용법       단용법       단용법       산용법       단용법       산용법       전용법       전용법       전용       전       전       전       전       전       전       전       전       전       전       전       전       전       전       전       전       전       전       전       전       전       전       전       전       전       전       전       전       전       전       전       전       0       0       0       0       0       0       0       0       0       0       0       0       0       0       0       0       0       0       0       0       0       0       0       0       0       0       0       0       0       0       0       0       0       0       0       0       0       0       0       0       0       0       0       0       0       0       0       0       0       0       0       0       0       0       0       0       0       0       0       0       0       0       0       0       0       0       0       0       0       0       0       0       0       0       0       0 <th>상품재고</th> <th>① 엑셀업로드는 조회 후 업로드 가능합니다.</th>                                                                                                    | 상품재고                                               | ① 엑셀업로드는 조회 후 업로드 가능합니다.                                      |
| N 20       20       20       2       4       2       4       2       4       2       4       2       4       2       4       2       4       2       4       2       4       2       4       2       4       2       4       2       4       2       4       2       4       2       4       2       4       2       4       3       3       4       3       3       3       3       3       3       3       3       3       3       3       3       3       3       3       3       3       3       3       3       3       3       3       3       3       3       3       3       3       3       3       3       3       3       3       3       3       3       3       3       3       3       3       3       3       3       3       3       3       3       3       3       3       3       3       3       3       3       3       3       3       3       3       3       3       3       3       3       3       3       3       3       3       3       3       3       3<                                                                                                    | 선택 당동 상품코드 상품명 단품코드 단품명                            | 상품유형 판매방법 악정기일 <mark>등록수량</mark> 현재고량 예약/순차 MD                |
| ②'SERAPE' ON APE' QIERT PARA         (OAA4_ & VERTA > CHE'PACH         Nardes         Image:         Image:         Image                                                                                                    | □ N 322 문제 문제 10254953035 네이비                      | 일반 한정판매 2 46 0년원 문 8 8                                        |
| (예시4_ 상품재고대량수정)         IJa수량등록         Image         Image         Im                                                                                                    |                                                    | ②'등록수량' 에 수량 입력 후 저장                                          |
| IMILAPSIER       일묘인 영품을 전세 소외 부         Imilaphi Imilaphi Imi | (예시4_ 상품재고 대량수정)                                   | 대량수정이 필요한 경우 재고수정이                                            |
| 상품코드/명       Q       판례여부 Y       · · · · · · · · · · · · · · · · · · ·                                                                                                    | ∎재고수량등록                                            | 월요안 성품들 신제 조외 우                                               |
| TV방송제고         TOM방송제고         Kama         Sema           Sema                                                                                                    | 상품코드/명 Q 판매여부 Y v 매체                               | ① <b>CSV다운로드 ②엑셀업로드 를</b> 통해<br>재고를 수정할 수 있습니다                |
| · · · · · · · · · · · · · · · · · · ·                                                                                                    | TV방송재고 TCOM방송재고 상품재고 SB재고                          |                                                               |
| 전에 함몰 상품코트       상품명       단품코트       단품코트       단품코트       단품코트       등록수량       입       신       0       0       0       0       0       0       0       0       0       0       0       0       0       0       0       0       0       0       0       0       0       0       0       0       0       0       0       0       0       0       0       0       0       0       0       0       0       0       0       0       0       0       0       0       0       0       0       0       0       0       0       0       0       0       0       0       0       0       0       0       0       0       0       0       0       0       0       0       0       0       0       0       0       0       0       0       0       0       0       0       0       0       0       0       0       0       0       0       0       0       0       0       0       0       0       0       0       0       0       0       0       0       0       0       0       0       0       0 <t< th=""><th>상품재고</th><th><ol> <li>예설업로드는 조회 후 업로드 가능합니다. 또 예설업로드 CSV 다운로</li> </ol></th></t<>                                                                                                    | 상품재고                                               | <ol> <li>예설업로드는 조회 후 업로드 가능합니다. 또 예설업로드 CSV 다운로</li> </ol>    |
| 제고일괄등록 엑셀업로드       ************************************                                                                                                    | 선택 금일 상품코드 상품명 단품코드 단품명                            | 상품유형 판매방법 약정기일 등록수량 현재고랑 광                                    |
| ····································                                                                                                    | 패고이과드로 에세어리디                                       | ·····································                         |
| (*)<br>(*)<br>(*)<br>(*)<br>(*)<br>(*)<br>(*)<br>(*)                                                                                                    |                                                    | ·····································                         |
| 단품코드       등록수량         단품코드       등록수량         단품코드       등록수량         신범       (3) 서식다운로드해 '단품코드',         (등록수량' 입력         ④ 엑셀업로드         (※ 상품코드가 아닌 단품코드)                                                                                                    | (3) (4)<br>(1) 최대재고 입력 가능수량은 1000개 입니다 조서식다운로드 조엑셀 | 별업로드<br>-                                                     |
| ③ 서식다운로드해 '단품코드',         (등록수량' 입력         단품코드 등록수량         (※ 상품코드가 아닌 단품코드)                                                                                                    | 단품코드 등록수량                                          |                                                               |
|                                                                                                    | 단품코드 등록수                                           | ③ 서식다운로드해 '단품코드',<br>'등록수량' 입력<br>④엑셀업로드<br>(※ 상품코드가 아닌 단품코드) |

# 표. 협력사 재고등록 – SB 상품 재고 등록

### NICE상단 [물류]-[업체배송] -[재고수량등록] 화면에서 SB(Shopping Book 카탈로그)

| 재고 수정이 가능합니다.<br><sup>I재고수량등록</sup> |        | 채팅상담     | NS담당자확인 도 움 말 |
|-------------------------------------|--------|----------|---------------|
| 판폐상태 전체 ▼ 발행일시 202 SB재고 탭 선택        | ▼ Q 전체 | <b>v</b> | Q 조회 저장       |
| TV방송재고 TCOM방송재고 상품재고 SB재고           |        |          |               |

### (예시5\_SB재고 수정)

| ∎재고 | 수량   | 등록            |                   |            |                    |        | 채팅    | 상담 NS | ালন্দ্রার 👍 | 저장       |
|-----|------|---------------|-------------------|------------|--------------------|--------|-------|-------|-------------|----------|
| 판   | 매상태  | 전체 🔻 발행       | ①SB재고             | 탭 선탁       | /탈로그 2024년 1월 VIP북 | ▼ Q 전체 | ·     |       | <u>वर</u> । | 저장       |
| ТАЯ | :송재고 | I TCOM방송재고    | 상품재고 SB <b>재고</b> |            | ②카탈로그              | 조회 후   |       |       |             |          |
| 상품지 | 고    |               | 재고등록수량            | §          | 재고수정할              | 쇼핑북 선택 | 백 후 조 | 회     | X 엑 실       | 다운로드     |
| No  |      | 카탈로그명         | 멀티코드              | 상품코드       |                    |        |       | 820   | 재고          | 옵션판미     |
| 1   |      | 2024년 1월 VIP북 | 9334304           | 33855687   | 10271343455        | (VIF   | 55    |       | 190         | 판매       |
| 2   |      | 2024년 1월 VIP북 | 9334304           | ≡ 33855687 | 10271343456        | (VIF   | 66    |       | 186         | 판매       |
|     |      |               |                   |            |                    |        |       | 3     | 재고수령        | ·<br>당입력 |

※ 미출고건이 있는 경우 재고수량등록/수정이 불가하며 [물류]- [업체배송]- [배송현황] 화면에서 미출고건 출고 후 재고 등록이 가능합니다. (미출고 확인 - 20p참고)

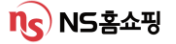

# Ⅳ. 주문/출고/AS/반품 처리

#주문 #출고 #배송 #AS # 반품 #CS처리

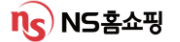

NICE상단 [주문]-[주문] –[주문현황조회] 에서 전체 주문접수건 확인이 가능합니다.

| ■주문 | 현황조회          | Ĭ            |                  |            |          |    |              |      | 채팅상담                 | NS담당자확인                    | 5          | 움 말         |
|-----|---------------|--------------|------------------|------------|----------|----|--------------|------|----------------------|----------------------------|------------|-------------|
| 조화  | 회일자 2<br>역사 1 | 2024-01-29 📋 | 채널전체             | ▼ 상품 판매 3  | Status전체 | ¥  | 단품 판매 Status | 전체   | ¥                    |                            |            | ৭ হগ্       |
| 주문현 | 황 ()          | 조회결과는 조회     | 일자 기준 -14일에 해당하는 | : 데이터입니다.  |          |    |              |      |                      |                            | X 엑        | 넬다운로드       |
| 번호  | 상품코드          | 채널           | 상품명              | 상품판매Status | 인터넷      | 단품 | 병 약정기일       | 배송방법 | 주둔<br>이전  01/26 01/2 | 문접수건<br>27 01/28 01/29  소계 | 결제<br>  일반 | 한료건수<br>지정일 |
| 1   | 33942993      | 채널형 T-COM    | (                | 파매주        |          | 55 | 7            | 어체배소 | 0 2 0                | 0 0 2                      | 0          | 0           |

※ 주문접수건은 무통장 입금(결제)되지 않은 상태로 고객이 5일내 미입금 시 주문이 "자동 취소" 됩니다.

주문접수단계에서 고객정보 확인은 불가하며 (주문접수 건수만 확인가능) 입금(결제) 후 출고지시가 되면 >> [물류]- [업체배송]- [배송현황] 에서 고객정보를 확인할 수 있습니다.

주문현황內 주문접수건은 조회 당시 기준이며 실시간으로 취소, 결제가 이루어져 수량이 계속 변동됩니다.

#### (주문접수건수는 참고용으로만 봐주세요!)

#### • 주문~출고~배송완료 프로세스 참조

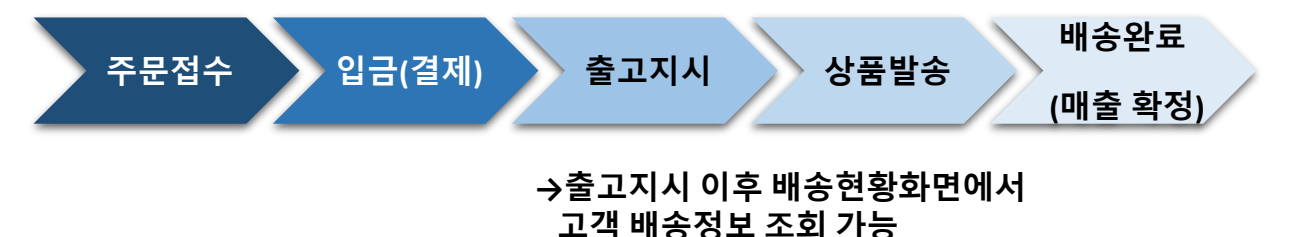

### IV. 출고대상 확인 -배송현황 조회 (업체 배송)

NICE상단 [물류]-[업체배송] -[배송현황] 에서 출고대상건을 조회할 수 있습니다.

| ∎배송 현황            |                                                                  |            |                   |          |          |              |           |      | 채팅상담     | NS담당7 | <u>किङ्</u> षेत्र (1 | 도움말                    |
|-------------------|------------------------------------------------------------------|------------|-------------------|----------|----------|--------------|-----------|------|----------|-------|----------------------|------------------------|
| 출고지시일<br>전체<br>목록 | <ul> <li>▼ 2024-01-22 </li> <li>■ ~ 2024-</li> <li>▼ </li> </ul> | 01-29 📋 당일 | 1주 1달 배송방법<br>합포장 | 전체<br>2  | •<br>•   |              |           |      |          |       | Q <u>7</u> 3         | 회 <b>저장</b><br>회엑셀다운로드 |
| 상품코드              | 상품명                                                              | 단품코드       | 단품명               |          | 송장미      | 미출고현황<br> 발행 |           | 속장발행 | 출고지시후 취소 | 출고완료  | 배송완료                 | 가주문                    |
|                   |                                                                  |            |                   | 계<br>473 | 지정일<br>0 | 맞교환<br>3     | 일반<br>470 | 561  | 59       | 1,004 | 3, 375               | 0                      |
| 33802793          | (815) 515 <u>5</u> 도점퍼                                           | 685696     | 77                | 0        | 0        | 0            | 0         | (    | 0        | 0     | 1                    | 0                      |

### 미출고 현황 內 숫자 클릭 시 아래 화면에서 상세정보를 조회할 수 있습니다.

| 상세조회        | <ol> <li>저장할 데이터는 선택 체크박스를 선택해주십시요.</li> </ol> |                  |            |             |       |     | <ol> <li>품절로 저장시, 고객안내</li> </ol> | 후 취소 진행됩니다. | ▶ 엑셀업로드 ▶ 엑셀다운로드 |            |  |
|-------------|------------------------------------------------|------------------|------------|-------------|-------|-----|-----------------------------------|-------------|------------------|------------|--|
| 선택 배송<br>완료 | 순번                                             | 출고지시일            | 고객수취일      | 출고완료일 배송완료일 | 매를택배사 | 문송장 | 배송지연카테고리                          | 배송지연사유      | 사유상체             | 출고예정일 🛛    |  |
|             | 1                                              | 2024-01-25 05:01 | 2024-02-01 |             | 롯데    |     | 상품준비지연                            | 상품입고지연      |                  | 2024-01-31 |  |
|             | 2                                              | 2024-01-25 05:01 | 2024-02-01 |             | 롯데    |     | 상품준비지연                            | 상품입고지연      |                  | 2024-01-31 |  |
|             | З                                              | 2024-01-25 05:01 | 2024-02-01 |             | 롯데    |     | 상품준비지연                            | 상품입고지연      |                  | 2024-01-31 |  |
|             | 4                                              | 2024-01-25 09:01 | 2024-02-01 |             | 롯데    |     | 상품준비지연                            | 상품입고지연      |                  | 2024-01-31 |  |
|             | 5                                              | 2024-01-25 11:01 | 2024-02-01 |             | 롯데    |     | 상품준비지연                            | 상품입고지연      |                  | 2024-01-31 |  |
|             | 6                                              | 2024-01-25 12:01 | 2024-02-01 |             | 롯데    |     | 상품준비지연                            | 상품입고지연      |                  | 2024-01-31 |  |
|             | 7                                              | 2024-01-25 12:01 | 2024-02-01 |             | 롯데    |     | 상품준비지연                            | 상품입고지연      |                  | 2024-01-31 |  |
|             | 8                                              | 2024-01-25 14:01 | 2024-02-01 |             | 롯데    |     | 상품준비지연                            | 상품입고지연      |                  | 2024-01-31 |  |
|             | 9                                              | 2024-01-25 16:01 | 2024-02-02 |             | 롯데    |     | 상품준비지연                            | 상품입고지연      |                  | 2024-01-31 |  |
|             | 10                                             | 2024-01-26 10:01 | 2024-02-02 |             | 롯데    |     | 상품준비지연                            | 상품입고지연      |                  | 2024-01-31 |  |
|             | 11                                             | 2024-01-26 12:01 | 2024-02-02 |             | 롯데    |     | 상품준비지연                            | 상품입고지연      |                  | 2024-01-31 |  |
|             | 12                                             | 2024-01-26 12:01 | 2024-02-02 |             | 롯데    |     | 상품준비지연                            | 상품입고지연      |                  | 2024-01-31 |  |
|             | 13                                             | 2024-01-26 13:01 | 2024-02-02 |             | 롯데    |     | 상품준비지연                            | 상품입고지연      |                  | 2024-01-31 |  |

#### 1. 배송방법 별 출고처리 프로세스

- 1) 배송방법-업체직송: 협력사에서 고객정보를 엑셀로 다운받아 가공 후 이용하는 택배사 시스템에 로그인 해 송장을 출력하는 방식입니다.
   송장 출력 후 협력사에서 송장 정보를 NICE시스템에 별도로 업로드해야 합니다.
   (송장미등록 시 실제 배송완료 되었어도 매출확정이 되지 않습니다.)
- 2) **배송방법-택배직송**: 상품코드 內 등록된 택배사로 배송정보가 자동 전송되며 택배사 시스템에 적재된 데이터를 확인 후 송장을 출력하는 방식입니다. 송장발행 시 송장정보가 NICE시스템에 자동 업로드 되며 택배사 서버 상태에 따라 보통 20분~40분정도 소요됩니다. (협력사에서 별도 송장 등록이 필요 없음)

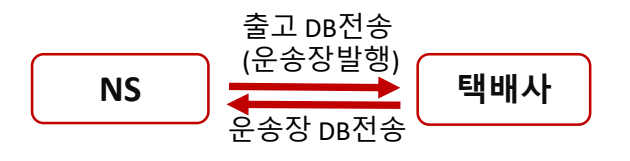

**ns**) NS हे क स

# Ⅳ. 출고지연건 배송지연사유/ 출고예정일 등록

출고지연건 발생 시 협력사는 [물류]-[업체배송] -[배송현황] 에서 배송지연 사유 및 출고예정일을 등록해야 합니다.

(등록된 배송지연사유, 출고예정일을 토대로 고객에게 지연안내가 됩니다.)

#### ②사유 입력 후 저장 **저장**

| 상세조회        | (i) 74 | H장할 데이터는 선택 체크   | 코박스를 선택해주  | 십시요.  |              |       |             | 0 | 셀로 저장지, 고객안대 | 후 취소 진행됩니다. | ⊠ 엑셀업로 | ■ 엑셀다운로드   |
|-------------|--------|------------------|------------|-------|--------------|-------|-------------|---|--------------|-------------|--------|------------|
| 선택 배송<br>완료 | 순번     | 출고지시일            | 고객수취일      | 출고완료일 | 배송완료일        | 매言택배사 | 운송장         |   | 배송지연카테고리     | 배송지면사유      | 사유상세   | 출고예정일      |
|             | 1      | 2024-01-25 05:01 | 2024-02-01 |       |              | 롯데    |             |   | 상품준비지연       | 상품입고지면      |        | 2024-01-31 |
|             | 2      | 2024-01-25 05:01 | 2024-02-01 |       |              | 롯데    |             |   | 상품준비지연       | 상품입고지면      |        | 2024-01-31 |
|             | З      | 2024-01-25       | *          |       | <b>T D D</b> |       | 1 - 11 - 11 |   | 상품준비지연       | 상품입고지면      |        | 2024-01-31 |
|             | 4      | 2024-01-25       | 줄고시        | 언뇌는   | · 수분(        | 1을 (  | 인택해         |   | 상품준비지연       | 상품입고지면      |        | 2024-01-31 |
|             | 5      | 2024-01-25       | 송지여        | 사으    | 축 고 예 2      | 정인    | 이려          |   | 상품준비지연       | 상품입고지면      |        | 2024-01-31 |
|             | 6      | 2024-01-25       | 011        | 1117  |              | 0 2   |             |   | 상품준비지연       | 상품입고지면      |        | 2024-01-31 |
|             | 7      | 2024-01-25 12:01 | 2024-02-01 |       |              | 롯데    |             |   | 상품준비지연       | 상품입고지면      |        | 2024-01-31 |
|             | 8      | 2024-01-25 14:01 | 2024-02-01 |       |              | 롯데    |             |   | 상품준비지연       | 상품입고지면      |        | 2024-01-31 |
|             | 9      | 2024-01-25 16:01 | 2024-02-02 |       |              | 롯데    |             |   | 상품준비지연       | 상품입고지면      |        | 2024-01-31 |
|             | 10     | 2024-01-26 10:01 | 2024-02-02 |       |              | 롯데    |             |   | 상품준비지연       | 상품입고지면      |        | 2024-01-31 |
|             | 11     | 2024-01-26 12:01 | 2024-02-02 |       |              | 롯데    |             |   | 상품준비지연       | 상품입고지면      |        | 2024-01-31 |
|             | 12     | 2024-01-26 12:01 | 2024-02-02 |       |              | 롯데    |             |   | 상품준비지연       | 상품입고지면      |        | 2024-01-31 |
|             | 13     | 2024-01-26 13:01 | 2024-02-02 |       |              | 롯데    |             |   | 상품준비지연       | 상품입고지면      |        | 2024-01-31 |
|             |        |                  |            |       |              |       |             |   | L            |             |        |            |

※ 등록된 출고예정일과 배송지연사유를 바탕으로 고객에게 지연 안내(SMS, 전화)가 되오니 신중하게 입력해주십시오.

(약정기일내 정상출고일 경우 배송지연사유, 출고예정일을 입력하지 마세요!)

#### ※ 배송지연사유(품절취소) 입력 시 상품이 즉시 판매중지 처리되며 결제가 취소됩니다.

※ '출고지시후 취소'는 고객의 요청으로 취소된 주문입니다.
상품이 출고 되었을 경우 협력사에서 자체적으로 택배반송 또는 회수 해야 합니다.
(택배반송 또는 회수처리가 되지 않을 시 당사 고객센터 1600-0038 로 ☎ 주세요.)

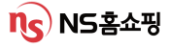

# Ⅳ. NS몰 휴일등록(순차배송등록)

휴일등록은 [물류]-[업체배송] -[NS몰 휴일등록] 에서 등록/수정이 가능합니다. 전체상품, 출고지, 상품코드별 휴일 등록이 가능하며 출고지의 장기 휴가 또는 명절 전 조기 마감 시 사용하는 메뉴입니다.

| NS  | 롤 휴일등록(순차비 | 배송등록) |      |   |       |       |             |           | 채팅상담   | NS담당자확인 | 도움말      |
|-----|------------|-------|------|---|-------|-------|-------------|-----------|--------|---------|----------|
|     | 전체 🔹       |       |      | Q | 휴무시작일 |       | 시간 00 🔻     | 휴무종료일     |        | Q       | 조회 신규등록  |
| 휴일등 | 등록/관리      |       |      |   |       |       |             |           |        | 삭제      | ▶ 엑셀다운로드 |
| 선택  | 협력사코드      | 협력사명  | 상품코드 |   | 상품명   | 출고지번호 | 휴무시작일 (주문마? | 감일) 📋 휴무종 | 료일 고객수 | 누취일 등록  | 음일자 승인   |

#### (예시1\_ 출고지 1개 휴일등록하기)

■NS몰 휴일등록(순차배송등록)

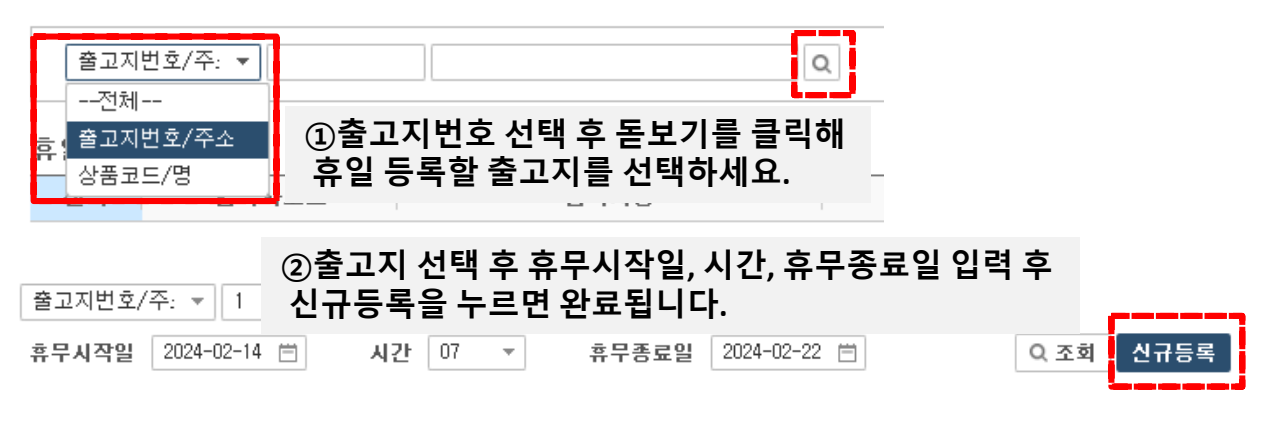

### 출고지1번이 2024/02/14 오전7시부터 2024/02/22까지 휴무인 경우 아래와 같이 등록하면 됩니다.

| 출고지번호/주: 🔻 1       | 대전 대덕구 읍내동 1 | 100번지 대한통원 🔍               |           |
|--------------------|--------------|----------------------------|-----------|
| 휴무시작일 2024-02-14 🗎 | 시간 07 👻 ;    | 휴 <b>무종료일</b> 2024-02-22 📋 | Q 조회 신규등록 |

이 때 02/14 오전 6시 59분까지 발생한 주문 건은 약정기일 2일일 경우 당일, 약정기일 3일일 경우 익일까지 출고해야 합니다.

휴일 동안 발생한 주문 건은 휴일 종료 후 일괄 출고하면 됩니다.

※ 휴일 등록 후 SCM담당자가 승인하면 휴일 등록이 완료됩니다. SCM담당자 승인 후에는 협력사에서 휴일 수정이 불가합니다. 수정이 필요할 시 SCM담당자에게 연락 주십시오.

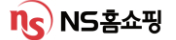

# IV. AS현황 확인 및 처리방법

NICE상단 [물류]-[업체배송] -[AS현황] 에서 AS상세 사유 확인 및 처리가 가능합니다. AS일 선택 후 조회 시 접수일자별로 AS건을 확인할 수 있습니다. ※ 매일 확인, AS접수일 1달 조회를 권장 드립니다.

| ∎AS 현황                         |                                                                                                    |                                              |                                                                                                    |                                    |                 |                          |                                    | 채팅상담                | NS담당자확인                 | 도움말        |
|--------------------------------|----------------------------------------------------------------------------------------------------|----------------------------------------------|----------------------------------------------------------------------------------------------------|------------------------------------|-----------------|--------------------------|------------------------------------|---------------------|-------------------------|------------|
| AS 접수일 2023-12                 | -30 📋 ~ 2024-01-30 🗒 당일                                                                                                    | 1주 1달                                        | 전체                                                                                                 | ▼                                  |                 |                          |                                    |                     |                         | Q 조회       |
| AS현황                           |                                                                                                    | (DAC)                                        | []해거 -                                                                                             | 스지 크리                              | 1               |                          |                                    |                     |                         | ■엑셀다운로드    |
| 접수일                            | 전체 계                                                                                                    | >> AS <sup>1</sup>                           | 상세현황                                                                                               | 황 조회 기                             | LAS 전<br>∰∰     | !행<br>고                  | 선수거후처리                             |                     | 수거처리                    | AS 완료건     |
| 계                              |                                                                                                    | 12                                           | 2                                                                                                  | 2                                  |                 | 0                        |                                    | 0                   | 0                       | 10         |
| 2023-12-30                     |                                                                                                    | 1                                            | 0                                                                                                  | 0                                  |                 | 0                        |                                    | 0                   | 0                       | 1          |
| ②AS ID <sup>더</sup><br>>> 고객 A | 付블클릭<br>S상세내용 확                                                                                                    | 인가능                                          | ¥                                                                                                  |                                    |                 |                          |                                    |                     |                         | X 엑셀다운로드   |
| AS ID AS                       | 급 출고지시일시 A                                                                                                    | S출고송장 수                                      | -거지시일시                                                                                             | AS반품송장                             | AS상태            | 유상여부                     | 주문번호                               | 인수자명                | 상품코드                    | 상품명        |
| 231230000334 부분맞               | 교환 2024-01-01-05:00                                                                                                    |                                              |                                                                                                    |                                    | 완료              | Ν                        | 83.55                              |                     | 32                      | ·털치마레깅팬츠2종 |
| 24010200117 선수거최               | 화리 2024-01-05 05:00                                                                                                    | 202                                          | 24-01-03 03:00 📰                                                                                   | 0.500 Q                            | 완료              | Ν                        | 20025                              |                     | 32                      | 빙크안감목폴라2종  |
|                                | AS 현황 -<br>인수자 전<br>지리 (大) 리<br>주소 (지) 리<br>주소 (지) 리<br>전철 2024-01-4<br>단플코드 단<br>1년은 등 등 등 FREE<br>전수내용<br>AS번호<br>240127000172 [부분맞교론 | <b>个 내 용 혹</b><br><b>내 역 을  &amp;</b><br>지시일 | 다 인 후 A<br>상세히 조<br>(14월 주<br>10300 2024-01-<br>코드 (14월 주<br>(1350 2024-01-<br>코드 (14월 주)<br>고생 종: | AS 출고/변<br>덕어주시<br>#원월자<br>-25<br> | 반품 :<br>면 고<br> | <b>처리히</b><br>객응대<br>상품명 | 남면 AS가<br>내에 도 (<br><sup>문번호</sup> | ┠ 완호<br>웈이 ·<br>ः↗) | 료됩니다.<br>됩니다.)          |            |
|                                | 출고 [출고산태 : 출고완<br>명장자 처i<br>당 5 5 5 5 2024-0<br>수가 [수거산태 : 수거지                                                                          | 토]<br>1일시  <br>1-29 13:43 출고<br>시]           |                                                                                                    | 처리내역                               |                 | 택배<br>롯(                 | 지전<br>사  <br>제 문<br>NS이관 저전        | 배송완료/<br>운송장정보      | (수거묘청)<br>중 Q<br>(출고묘청) |            |
|                                | 남당자 처리                                                                                                    | 기일시                                          |                                                                                                    | 서리내역                               |                 | 벽배<br>롯데                 | 1.Ar                               | 군종상변호               |                         |            |

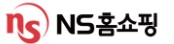

### IV. 반품 확인 및 처리방법

NICE상단 [물류]-[업체배송] -[반품현황] 에서 반품 확인이 가능합니다. 수거지시일 선택 후 조회 시 일자별 반품접수건을 확인할 수 있습니다. ※ 반품사유는 CS(소)분류로 확인이 가능하며 상세반품사유확인은 1600-0038 ☎주십시오.

| ∎반품현황         |                                          |                        |                          |         |               |             | 채팅상       | 담  | NS담당자확인 | 도움말         |
|---------------|------------------------------------------|------------------------|--------------------------|---------|---------------|-------------|-----------|----|---------|-------------|
| 조회일자<br>배송방법1 | 수거지시일 ▼ 2024-01-25<br>업체배송 ▼ <b>배송</b> 병 | 📋 ~ 2024-02-0<br>;법2전체 | 1 🗇 당일 1주 한달<br>▼ 환불형태전체 | 전체<br>* | •             |             |           |    |         | Q 조회 저장     |
| 현황 상세         | হুৱ                                      |                        |                          |         |               |             |           |    |         | ⊠엑셀다운로드     |
| 상품코드          | 상품명                                      | 단품코드                   | 단품명                      | 계       | 반품미:<br>송장미발행 | 처리현황<br>수거중 | 입고(환불미처리) | 완료 | 수거불필요   | 2 수거지시 후 취소 |
| 조회건수          | 22                                       | 2                      |                          | 816     | 187           | 541         | 88        |    | 393     | 12 3        |
| 3353          | 시즌4 6 6 6 6 6                            | 된 10255094             | 533555355                | 1       | 0             | 1           | 0         |    | 0       | 0 0         |

- 1. 송장미발행 : 수거송장 미발행 상태 (이용중인 택배사에 수거 독촉 필요한 상태)
- 2. 수거중 : 상품 수거집화되어 협력사로 배송중인 상태
- 3. 입고(환불미처리): 후환불 상품에 한함.
  - 1) 수거 송장 有 상품수거완료일(D) + 1 영업일 오전 환불처리
  - 2) 수거 송장 無 수거지시일(D) + 6영업일 오전 환불처리

※ 수거지연사유 환불 보류 입력 시 + 2 영업일 이후에 환불 처리되며

이미 환불 완료된 건에 대해서는 환불 보류 처리가 불가합니다.

#### (예시1 수거지연사유 입력 예시)

| ∎ 반품현      | 황          |                   |                      |                       |        |                 |         |                           | 채팅상담      | NS담당자확인 도 움 말                |    |
|------------|------------|-------------------|----------------------|-----------------------|--------|-----------------|---------|---------------------------|-----------|------------------------------|----|
| 조회일<br>배송병 | 실자<br>당법 1 | 수거지시일 ▼<br>업체배송 ▼ | 2024-01-25<br>배송방법   | 曲 ~ 2024-02-0<br>법2전체 | 1 🗇 당일 | 1주 한달<br>반불형태전체 | 전체<br>▼ | •                         |           | Q 조회 저장                      |    |
| 현황         | 상세         | 조회                |                      |                       |        |                 |         | 수거지연시                     | · 유 선택 후  | 저장                           |    |
| 선택 :량      |            | CS(소)             | 배송방법1                | 배송방법2                 | 택배사    | 운송장             | 택배사상태   | 수거지연사유                    | 수거지면상세 사유 | 배달송장번호 원주문번호                 |    |
|            | 1          | 고객사유              | 업체배송                 | 택배직송                  | 롯데     | 253354          |         | <b></b>                   |           | 8.535                        |    |
|            | 1          | 중량/수량             | 어린비소                 | 태배지소                  | 로데     | 94703790000E O  |         | 반품완료                      |           |                              | -1 |
|            |            | 00,10             | 급세배공                 | 74170                 | ~ ~    | P               |         |                           |           |                              |    |
|            | 1          | 소재/재질             | 입체배송<br>업체배송         | 택배직송                  | 롯데     | a               |         | 반품완료/환불확정<br>화분H르         |           |                              |    |
|            | 1          | 소재/재질<br>고객사유     | 입체배송<br>입체배송<br>입체배송 | 택배직송<br>택배직송          | 롯데     | a<br>a          |         | 반품완료/환불확정<br>환불보류<br>고객부재 |           | 070700505135<br>040594006695 | -  |

선환불/후환불 여부는 반품현황 화면 內 '환불형태' 에서 확인 할 수 있습니다.

※ 선환불 상품의 경우 고객 반품접수와 동시에 환불 됩니다.

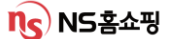

## IV. CS현황조회 – CS 전산이관 처리

### 전산이관된 CS는 [주문]-[CS] -[CS현황조회] 에서 확인할 수 있습니다. 일자별로 접수된 CS진행/완료건을 확인할 수 있습니다.

| ∎CS 현황 조회                                                                                                    |                                                                                       |                                                                              |                                                                                     |                                                   | 채팅상담                                        | NS담당자확인          | 도움말                                                                                                    |
|----------------------------------------------------------------------------------------------------|---------------------------------------------------------------------------------------|------------------------------------------------------------------------------|-------------------------------------------------------------------------------------|---------------------------------------------------|---------------------------------------------|------------------|----------------------------------------------------------------------------------------------------|
| 접수일자 2024-02-01 📋 ~ 202                                                                                                    | 4-02-01 📋 당일 3일                                                                       | 1주 2주 1개                                                                     | 월 조회조건 전체 ▼                                                                         |                                                   | 협력사 (등등                                     | 5 - 5 <u>4</u> 8 | ০ হেই                                                                                                    |
| 수자를                                                                                                    | ·릭 시 상세                                                                               | 내역 화인                                                                        | 가능                                                                                  |                                                   |                                             |                  | ▶ 엑셀다운로드                                                                                                    |
| 접수일                                                                                                    |                                                                                       | CS0I관                                                                        | CS진행<br>CS진행                                                                        | रुछम                                              |                                             | CS완료             |                                                                                                    |
| 합계                                                                                                    |                                                                                       | 18                                                                           |                                                                                     | 9                                                 |                                             | 12               |                                                                                                    |
| 2024-02-01                                                                                                    |                                                                                       | 18                                                                           |                                                                                     | 9                                                 |                                             | 12               |                                                                                                    |
| No.       고객불반         1       2         1       2         1       2         1       2         1       2         1       2         1       2         1       2         1       2         1       2         1       2         1       2         1       2         1       2         1       2         1       2         1       2         1       2         1       2         1       2         1       2         1       2         1       2         1       2         1       2         1       2         1       2         1       2         1       2         1       2         1       2         1       2         1       2         1       2         1       2         1       2         1       2 | - 만번호 클릭<br>수내용을 확<br>'을 누르면<br>' 시 NS상담<br>후 수정/삭'<br>내용 수정 또<br>당자에게 유<br>니판]-[NS담당 | 식 시 CS상<br>각인한 후 (<br>cS가 완료<br>사에게 처<br>제/변경이<br>드는 추가 [<br>-선연락 투<br>당자관리] | 세내용 확연한기<br>처리내용' 에<br>됩니다.<br>리내용이 이편<br>불가하므로 (<br>내용 전달이 필<br>탁드립니다.<br>에서 상품별 성 | 생품<br>당변을 작성<br>산되며<br>신중히 처리<br>실요할 경우<br>상담사 확인 | <sup>명<br/>노타일러</sup><br>하고<br>해주십시<br>가능.) | <u></u>          | Image: Second second seco |
|                                                                                                    |                                                                                       |                                                                              |                                                                                     |                                                   |                                             | ~ 서상             |                                                                                                    |

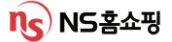

# V.대금 정산

#정산 #정산일정 #정산기준

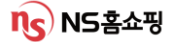

V. 대금 정산 - 프로세스

#### 1. 주문접수~배송처리~정산 프로세스

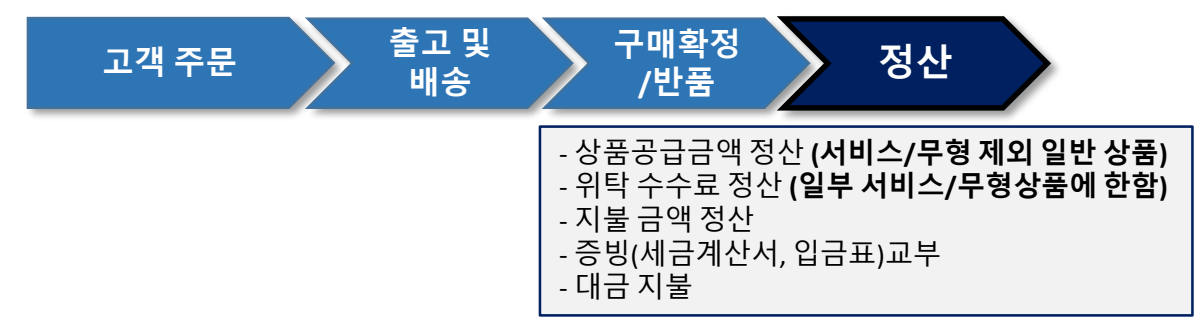

#### 2. 상품거래형태

1) 매입/매출방식 – 특정매입거래, 직매입거래, 주문제조거래

(서비스/무형상품을 제외, 일반상품)

(예시) 원가 7,000원 / 매가 10,000원 상품 거래 시

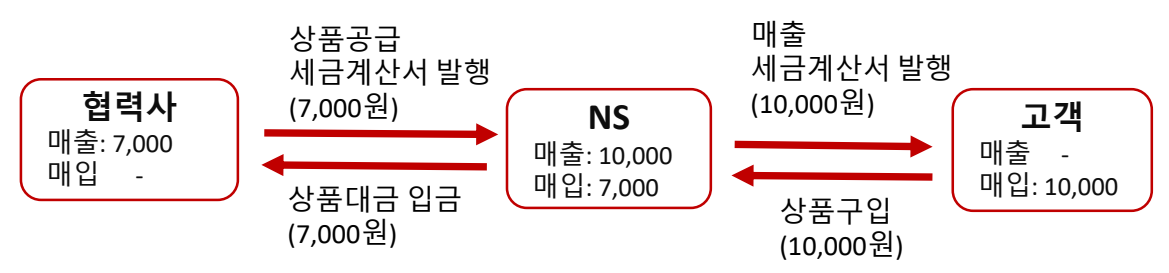

2) 수수료 매출 방식 – 위수탁판매거래 (서비스/무형상품)

(예시) 매가 10,000원 / 수수료율 20% (2,000원) 거래 시

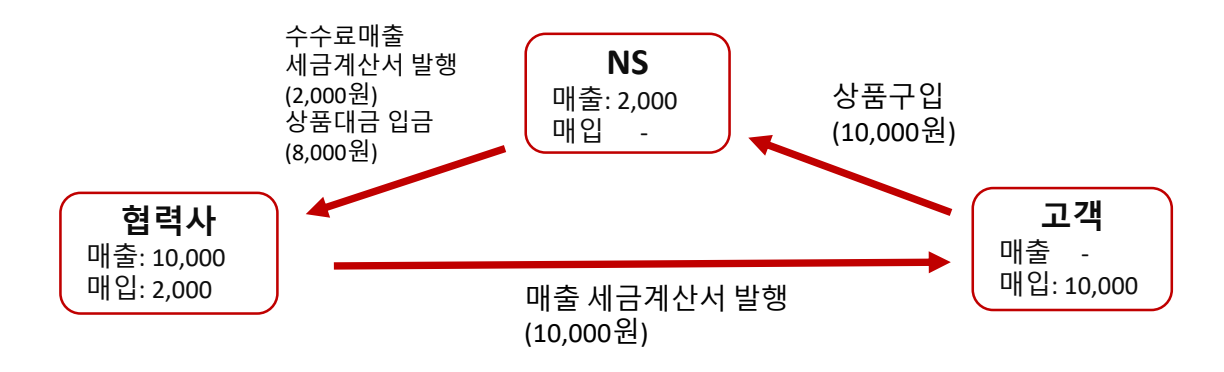

### V. 대금 정산 - 정산기준

3. 상품대금 정산기준

| 정산<br>기준 | 카테고리           | 차수     | 매출기간          | 정산일자  | 입금일자  |
|----------|----------------|--------|---------------|-------|-------|
| 10/10    | 대분류 기준 식<br>품  | 수시지불1차 | 당월1일<br>~10일  | 당월11일 | 당월20일 |
|          | (농산/수산/축산)<br> | 수시지불2차 | 당월11일<br>~20일 | 당월21일 | 당월 말일 |
|          |                | 정기지불   | 당월1일<br>~말일   | 익월 초  | 익월10일 |
| 30/20    | 대분류 식품 外       | 정기지불   | 당월1일<br>~말일   | 익월 초  | 익월20일 |

#### 4. 상품 거래금액 확인

1) 매입/매출방식 (서비스/무형 제외한 모든 일반 상품)

①거래금액확인 : NICE시스템 [정산 – 매입/매출거래- 거래명세서] 에서 확인

- ②거래명세서 오픈 : 매월 1일 (휴일여부와 상관없음)
- ③(세금)계산서 공급가액 계산 : 1일~말일까지의 거래금액

(배송완료금액에서 반품금액을 제외한 금액)

- ④(세금)계산서 발행일시 : 월 1회, 월 합계 세금계산서 역발행 (공급자 : 협력사) - 제휴몰 판매 外 일반 협력사 : 매월 2영업일 오후 발행
  - 제휴몰 판매 협력사 : 매월 3영업일 오후 제휴몰과의 정산보정 후 발행
  - \* 휴일 등에 따라 발행일시가 상이하오니

매월 NICE시스템 [게시판 – 공지사항] 의 정산일정을 확인해 주십시오.

⑤(세금)계산서 처리

-텍스빌(nseshop.taxbil365.com)에 접속 후 처리

※ NICE시스템 [상품 – 협력사관리 – 협력사관리] 에 등록된

세금계산서 담당자의 이메일로 (세금)계산서 발송

※ 전자(세금)계산서 처리기한은 매월 NICE시스템 [게시판 – 공지사항]에 공지되며 처리기한을 경과할 경우 상품대금의 지급이 전액 보류 됩니다.

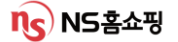

## V. 대금 정산 - 정산기준

#### 4. 상품 거래금액 확인

2) 수수료매출 방식(서비스/무형상품에 한함)

①위탁수수료 금액 확인 :

NICE시스템 [정산 – 위수탁거래 – 수수료정산] 에서 확인 ②수수료정산 오픈 :

매월 정산완료 후 (NICE시스템 [게시판 – 공지사항] 정산일정 참고) ③세금계산서 공급가액 계산 : 1일~말일까지의 "판매금액 x 수수료율" ④세금계산서 발행일시 :

정산 마감 후 매출 세금계산서 발행일정에 따라 발행 (공급자: NS) ⑤세금계산서의 처리 : 텍스빌(nseshop.taxbil365.com)에 접속 후 처리

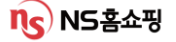

#### 1. 수시지불

상거래 관행상 빠른 자금회전이 필요한 상품(농산/수산/축산 1차식품)에 대해 월(月) 중 대금정산을 실시하는데 이것을 '수시지불' 이라고 합니다.

1) 수시지불 종류

| 정산기준  | 차수  | 정산단위 | 매출기간    | 정산일자   | 입금일자   |  |
|-------|-----|------|---------|--------|--------|--|
| 10/10 | 1 차 | 10일  | 1일~10일  | 매월 11일 | 매월 20일 |  |
|       | 2차  |      | 11일~20일 | 매월 21일 | 매월 말일  |  |

※ 정산일자가 휴일일 경우 다음날 정산됩니다.※ 입금일자가 휴일일 경우 전일 입금됩니다.

2) 정산기준 금액

세금계산서를 미교부한 상태에서 정산하므로 VAT별도 순 판매원가("배송완료금액" – "반품금액")로 정산됩니다.

3) 지불금액의 계산

(지불금액) = (순 판매원가) - (보류금액) - (기타매출보류액) - (선지급액)

4) 보류금액

결제금액의10%, 매출기간동안 발생된 winwin특약방송수수료, ARS금액 협력사 부담금 등

5) 수시지불금액 확인 : NICE시스템 [정산 – 수시지불] 에서 확인

#### 2. 정기지불

상품 및 정산기준에 관계없이 전 협력사 상품에 대해 월(月) 단위로 당월 1일~말일 실시하는 대금정산

1) 정기지불 종류

| 정산기준  | 정산단위 | 매출기간  | 정산일자 | 입금일자   |
|-------|------|-------|------|--------|
| 10/10 | 10일  | 1일~말일 | 익월 초 | 익월 10일 |
| 30/20 | 1개월  | 1일~말일 | 익월 초 | 익월 20일 |

※ 입금일자가 휴일일 경우 전일 입금됩니다.

2) 정산기준금액

월 합계 세금계산서가 교부되므로

VAT포함 순 판매원가("배송완료금액" – "반품금액")로 정산됩니다.

3) 정기 지불금액의 계산

(지불금액) = (전월보류금액)+(공급가액)+(부가세) – (수시지불액) –

(선지급액) - (당월보류금액) - (기타공제금액) - (물류비대행지급액)

4) 보류금액 및 공제금액
 기본 보류 및 추가 보류가 적용
 매출기간동안 발생한 winwin특약방송수수료 등, 업체 부담비용을
 상품대금에서 공제

5) 정기지불금액 확인 : NICE시스템 [정산 – 정기지불] 에서 확인

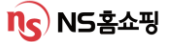

#### 3. 공제 및 보류금액

1) 공제금액

| 순<br>번 | 공제항목명            | 내용                                                   | 정산기간             | 증빙        |
|--------|------------------|------------------------------------------------------|------------------|-----------|
| 1      | Winwin특약광고       | 방송편성에 부과되는 정액수수료                                     | 당월1일~<br>당월 말일   | 세금<br>계산서 |
| 2      | 재방송수수료           | 심야(새벽2시~6시) 재방송시 부과<br>되는 수수료                        | 당월1일~<br>당월 말일   |           |
| 3      | 자동주문전화할인         | 상품판매 촉진을 위한 프로모션비                                    | 당월1일~<br>당월 말일   |           |
| 4      | 쇼핑북(카탈로그)<br>광고비 | NS쇼핑북 상품 광고비                                         | 쇼핑북<br>발행월       |           |
| 5      | 쇼핑몰특약광고          | 입점수수료 및 특정페이지 상품노<br>출시 발생하는 수수료(쇼핑몰 특약<br>수수료)      | 당월1일~<br>당월 말일   |           |
| 6      | 패널티              | 배송지연 시 부과되는 배송지연금<br>(약정일 초과 시 부여)                   | 전월 1일~<br>전월 말일  | 입금표       |
| 7      | 물류비<br>대행지급액     | 상품출고/반품/AS택배비, 합포장<br>인력비, <u>포장재사용</u> , 입고운송료<br>등 | 전월 26일<br>~당월25일 |           |

※ 물류비 대행지급액 中 "포장재사용"은직접 운영사 LGL로 입금하셔야 합니다.

2) 보류금액

①반품유보금액(정산 시 반영, (공급가액) x (반품율))

직전 3개월 반품율을 계산하여 5% 단위로 구간설정해 적용하는 보류금액

nc) NS홈쇼핑

- (예시) 직전 3개월 반품율 1% 일 경우 → 반품율 5% 적용
- 직전 3개월 반품율 33% 일 경우 → 반품율 35% 적용

- 세금계산서 기일내 미처리시 상품대금 전액보류

②추가 반품유보금액(정산 후 반영)

#### 2) 보류금액

②추가 반품유보금액(정산 후 반영)

- 반품대비 보류 (30/20만 해당)상품대금 입금일 전 "1일~입금전일" 까지 "반품금액" > "매출" 인 경우 상품대금의 일부 지급 보류.

(예시) 3월 30/20 정산기준 입금일은 4월 20일

4월1일~ 4월 18일동안 반품금액이 매출보다 클 경우 상품대금 일부보류.

- 기타 보류금액(정산 후 반영)

채권 가압류(법원 압류명령에 의한 보류), 부도 및 폐업, MD요청 보류 등

#### 4. 보류 금액의 지불

- 1) 반품유보금액
  - ① 10/10 정산

익월 정산시 익월 상품대금에 포함되며

NICE시스템 [정산 – 정기지불]의 전월보류금액 항목에 표시

(예시)

1월 발생한 반품유보금액은 2월 정기지불 상품대금에 포함되어 3/10 지급.

② 30/20 정산

익월 정산시 익월 반품금액 및 공재금액을 차감한 금액을 익익월 10일 지불 (예시)

1월 반품유보금액은 2월 정기지불반품금액 및 공제금을 차감 후 3/10 지급.

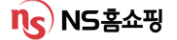

#### 4. 보류 금액의 지불

- 2) 추가 반품유보금액 세금계산서 미처리 보류
  - ① 10/10 정산

세금계산서 처리가 확인되면 상품대금 지급 월의 말일에 지급.

(예시)

1월 정기정산분 세금계산서 **기한내** 처리 시(정상) → 2월 10일 입금 1월 정기정산분 세금계산서 **기한 이후** 처리 시(지연) → 2월 말일 입금

② 30/20 정산

세금계산서 처리가 확인되면 상품대금 지급 월의 익월 10일에 지급

③ 반품대비 보류

익월 정산종료 후 (-) 금액 발생 후 (-)금액과 상계하여 익월 10일에 지급

3) 기타 보류금액 : 보류 해제 요청에 따라 지급

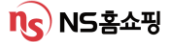

# Ⅴ. 대금 정산 (증빙확인 : 세금계산서)

#### 1. 세금계산서 수신 담당자 확인 및 수정

[상품] – [협력사관리] – [협력사관리] 화면에서 협력사 기본정보에 등록된 세금계산서 담당자의 E-mail로 세금계산서가 송부됩니다.

담당자 정보가 미기입되거나 오등록 되었을 경우 세금계산서 처리가 지연 되오니 꼭 미리 확인하시기 바랍니다.

| ∎협력사 관i                                       | 리                                                                          |                               |               |              |         |     | 채팅상담 NS     | 담당자확인      | 도 움 말   |
|-----------------------------------------------|----------------------------------------------------------------------------|-------------------------------|---------------|--------------|---------|-----|-------------|------------|---------|
| ▶ 협력사 담당<br>1. <b>[수집향</b><br>2. <b>[수집 명</b> | 양자 정보를 아래와 같이 수집 이용할야<br>:목] : 담당자정보, 성명, 유무선전화바<br>및 이용 목적] : 계약이행을 위한 업두 | 네 동의합니다.<br>H호, 이메일주소<br>역약 등 |               |              |         |     |             | ◉ 동의힘      | 저장      |
| 협력사 기본                                        | 정보                                                                         |                               |               |              |         |     |             |            | Q 조회 저장 |
| 협력사코드                                         | 100000                                                                     | 협력사명                          | (주)엔에스쇼핑      |              |         |     |             |            |         |
| 대표전화                                          | 02 6336 1234                                                               | 대표FAX                         | 031 6944 8102 | 대표HP         |         |     | 거래여부        | ◉ 거래중      | ○ 거래중단  |
| 우편물주소                                         | 463-400 우편번호찾기                                                             | 경기 성남지 분당                     | 승규 삼평동        | 625번지 판교세분벤처 | 허밸리 1단지 |     |             |            |         |
| Home Page                                     | nice.nsmall.com                                                            | 담보여부                          |               | 고객부담배송여부     |         |     | 방송실적SMS발송여부 |            |         |
| 영업담당자                                         | Q                                                                          | 계약담당자                         | Q             | 세금계산서담당자     | 이성욱     | Q   | 등록일자        | 2001-08-16 |         |
|                                               |                                                                            |                               |               | 돋보기          | 이 그     | 릭시덤 | 남당자 등록      | ·/수정       | 가능      |

#### 2. 세금계산서 처리 (nseshop.taxbil365.com)

[정산 – 매입/매출거래 – 거래명세서] 화면 (세금)계산서처리(텍스빌) 클릭

| ᆘ거래명세                                                                                                    | 거래명세서 채팅상담 NS담당자확인 도움말 |     |        |       |                                                 |     |     |  |  |
|----------------------------------------------------------------------------------------------------|------------------------|-----|--------|-------|-------------------------------------------------|-----|-----|--|--|
| 정산년월 2024-01 芭                                                                                                    |                        |     |        |       |                                                 |     |     |  |  |
| 제목 : 상품매출(NS매입) 전자세금계산서 서명요청<br>- 귀사의 일익 반창하심을 기원합니다.<br>- 다음과 같이 당될 거래확정내역을 통보하오니 확인 후 당사 전자세금계산서 사이트에 접속하시어 전자서명 해주시기 바랍니다.(^(세금)계산서 처리(텍스빌)" 클릭) |                        |     |        |       |                                                 |     |     |  |  |
| 공급자                                                                                                    |                        |     |        | 공급받는자 |                                                 |     |     |  |  |
| 사업자번호                                                                                                    | 20035                  |     |        | 사업자번호 | 125325                                          |     |     |  |  |
| 상호                                                                                                    | 2.53%                  | 대표자 | 953355 | 상호    | (주)엔에스쇼핑                                        | 대표자 | 조항목 |  |  |
| 사업장주소                                                                                                    | 경장주소 서울 등 등 100(한강로2가) |     |        | 주소    | 경기도 성남시 분당구 판교로228번길 15(삼평동,판교세븐벤처밸리1단지(엔에스쇼핑동) |     |     |  |  |
| 업태                                                                                                    | 25235                  | 업종  | 제조/도매  | 업태    | TV 홈쇼핑                                          | 업종  | 소매  |  |  |
| 매밉유형별                                                                                                    | 메입유형별 거래금액             |     |        |       |                                                 |     |     |  |  |

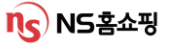

## Ⅴ. 대금 정산 (증빙확인 : 세금계산서) 서명방법

#### 3. 텍스빌 세금계산서 처리 방법

①신규 사업자의 경우 회원가입 후 로그인

기존 가입 사업자의 경우 ID/비밀번호 입력 후 로그인 하시면 됩니다. ②로그인 후 "협력사가입 " 을 별도로 해야하며 "협력사가입 " 이 된 사업자에 한해 발급수수료가 면제됩니다. (발급 수수료 비용 NS부담)

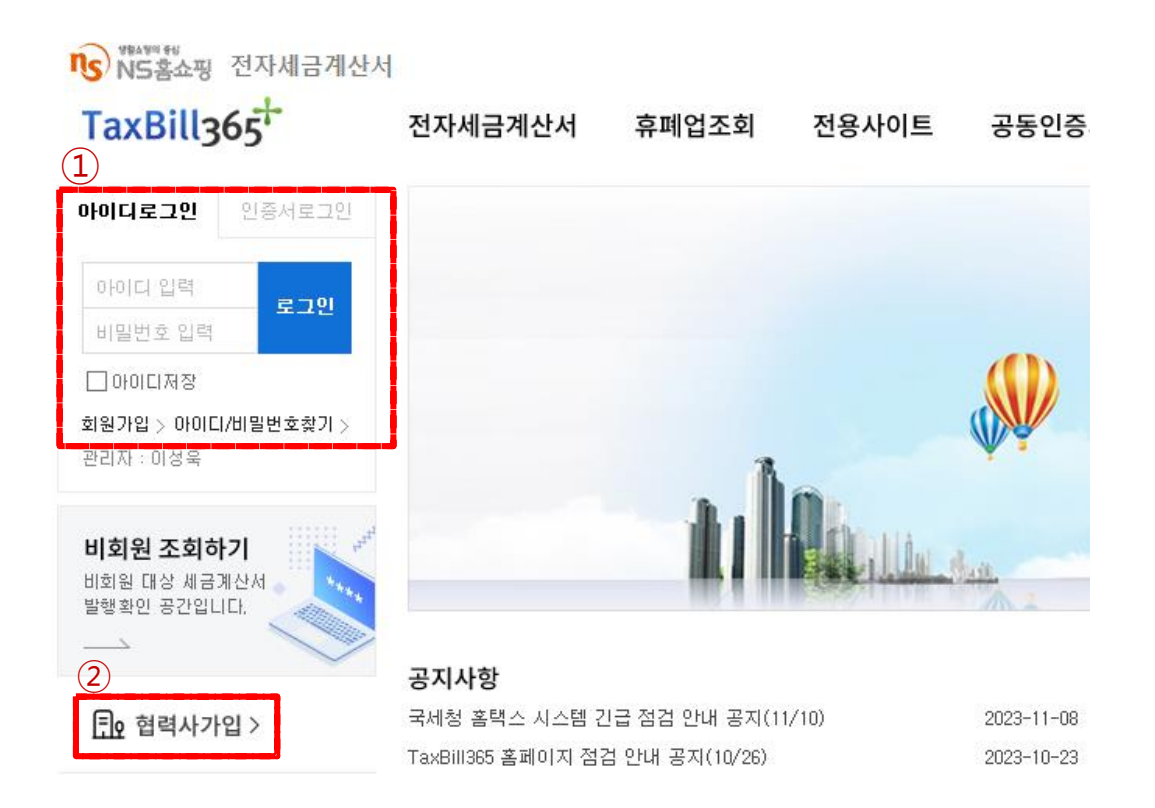

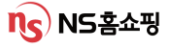

# V. 대금 정산 (증빙확인 : 세금계산서) 서명방법

### ※ 텍스빌 최초 가입 시 전자세금계산서 환경 설정 방법 (세금 계산서 국세청 전송타입 설정방법)

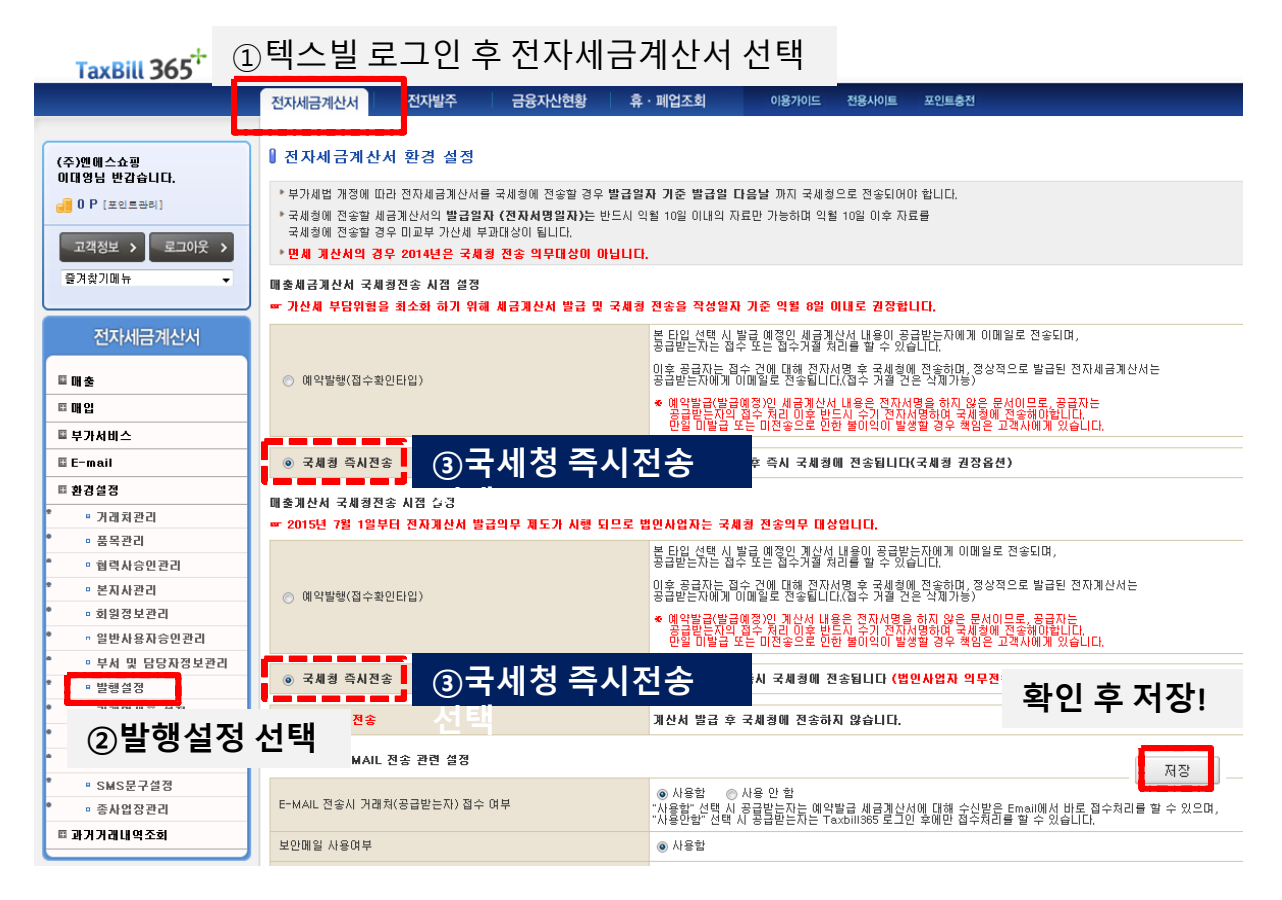

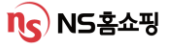

# Ⅴ. 대금 정산 (증빙확인 : 세금계산서) 서명방법

4. 역발행 세금계산서 발행 방법 (매출 – 역발행요청 조회에서 확인 후 전자서명)

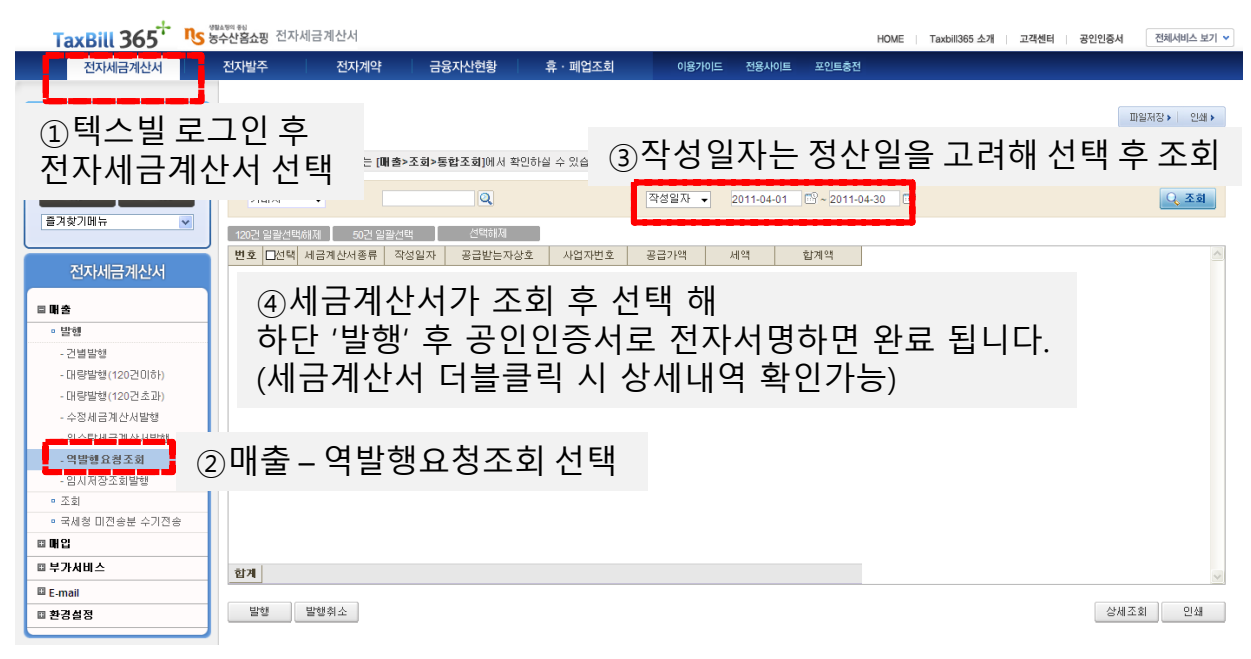

- 5. 세금계산서 처리
  - 1) 매출(NS매입) 세금계산서 교부
    - ① (+) 세금계산서 교부 : 일반 세금계산서 발행 (NS에서 역발행)
      - > NS : 세금계산서 역발행 시 협력사 세금계산서 담당자에게 E-mail전송
      - > 협력사 : 텍스빌 접속 후 로그인 해 공인인증서를 이용하여

전자세금계산서 발행

- ② (-) 세금계산서 교부 : 수정세금계산서 발행 (협력사에서 정발행)
  - > NS : 수정세금계산서 발행요청 안내 E-mail 전송
  - > 협력사 : 안내에 따라 텍스빌에 접속 후 수정세금계산서 발행
- ③ 계산서 : 일반/수정계산서 발행 (세금계산서와 동일)

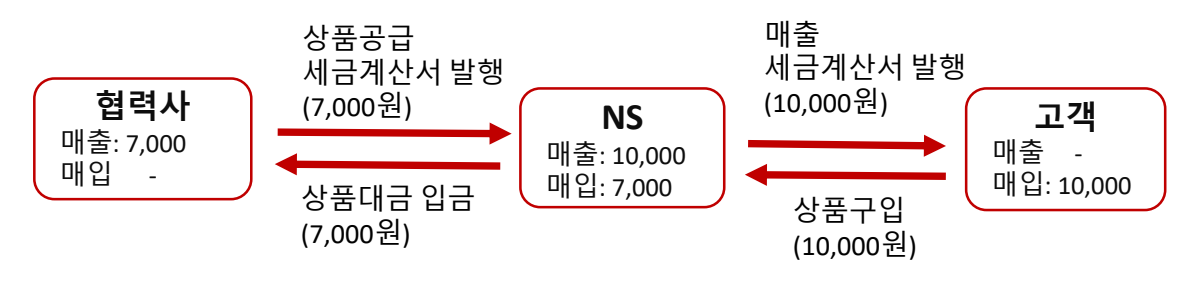

# V. 대금 정산 (증빙확인 : 세금계산서 처리)

#### 5. 세금계산서 처리

- 2) 매입(NS매출) 세금계산서 교부:일반/수정 세금계산서 발행(NS에서 정발행)
   > NS : 기존과 같이 NS에서 정발행해 세금계산서 담당자에게 E-mail전송
  - > 협력사 : 이전에는 발행된 세금계산서에 대해 승인 절차를 거쳤으나 현재는 승인절차 없음 (발행된 세금계산서 확인 후 출력해 사용)

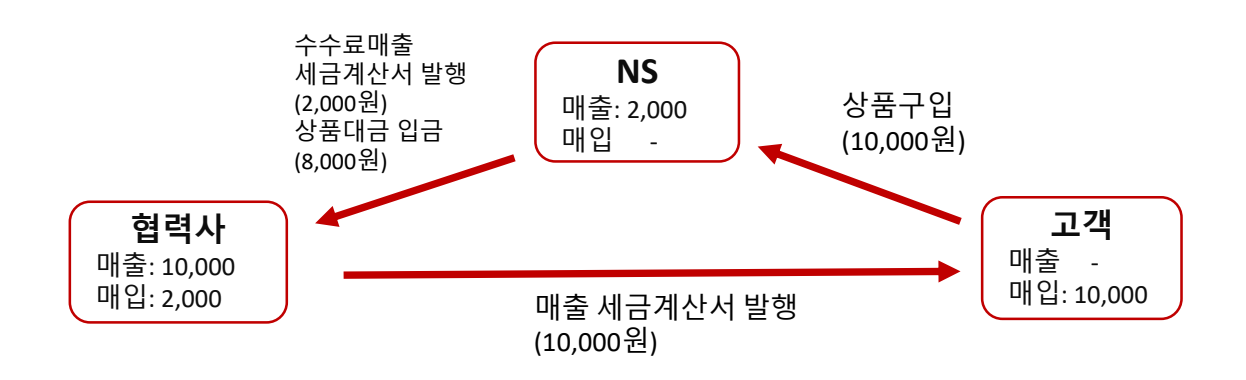

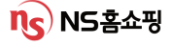

### Ⅴ. 대금 정산 (증빙확인 : 입금표)

세금계산서가 발행되지 않는 공제금액 및 별도입금분에 대해 입금표가 발행됩니다.

#### 1. 입금표 발행항목

- 1) 배송지연금 (정산 > 정기지불 '유보공제내역') 상품 약정기일 초과에 의한 CS비용 등 손해금에 대해 발행.
- 2) 물류비 대행지급액 (정산 > 정기지불 '물류대행지급액')
   협력사 요청으로 발생한 '택배사-협력사 물류비 대지급' 계약에 근거해
   NS가 택배사로 지급한 금액에 대해 발행. (상품대금에서 차감)
- 3) 배송비 (정산>배송비지불)
   고객부담 배송비 (유료배송 상품, 도서산간 추가배송비용 등)에 대해 발행

4) CS비용 지불 (정산 > CS비용 지불)

고객 강성CS해결 과정에서 발생한 비용. NS가 협력사로 보상하는

비용에 대해 발행.

(CS접수일자 기준 전월 21일~ 당월 20일 발생한 비용에 대해 익월 20일 입금)

5) 제휴비용 지불 (정산 > 제휴 비용 지불) 제휴사 상품 오노출 등의 사유로 발생한 비용. 제휴사가 협력사로 보상하는 비용에 대해 발행.

(제휴사 정산완료일 기준 전월 1일~말일 발생한 비용에 대해 익월 20일 입금)

(입금표 예시)

| 입금표 (공급받는자보관용) |           |                    |         |         |  |  |  |
|----------------|-----------|--------------------|---------|---------|--|--|--|
| No. 2          | 024-02-   | 28                 |         | 귀하      |  |  |  |
|                | 등록        | 번호                 | 5       |         |  |  |  |
| 공              | 상:<br>(법인 | <sup>호</sup><br>명) | z<br>(  |         |  |  |  |
| 급              | 사업징       | 주소                 |         |         |  |  |  |
|                | 업태        | H                  | ;       |         |  |  |  |
|                | 작성        |                    | 금액      | 세액      |  |  |  |
| 년              | 월         | 일                  | 122.000 |         |  |  |  |
| 2024           | 1 01      | 31                 | 123,000 |         |  |  |  |
|                | 합계        |                    | 123,000 |         |  |  |  |
|                | 내용        |                    | 2024년   | 01월 배송비 |  |  |  |

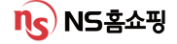

# VI. 준법/개인정보보안

#공정거래 #법률지원센터 #채권채무양도 #개인정보보호법 #개인정보관리

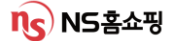

### VI. 준법 – 공정거래 법령소개

#### 1. 공정거래법

1) 금지되는 행위?

불공정거래행위 전반으로 부당한 거래거절, 차별취급, 경쟁사업자 배제 (염가/고가매입), 부당한 고객유인, 거래강제, 거래상 지위남용, 구속조건부거래 사업활동 방해 등

(만약 1차 협력사의 2차 협력사에 대한 불공정거래행위가 있는 경우 NS는 1차 협력사와의 거래거절이 가능합니다.)

※ NS가 협력사에 대해 불공정행위를 하는 경우 협력사는 NS에 대해 이의제기 및 공정위 신고가 가능합니다.

#### 2. 대규모유통업법

- 1) NS의 협력사에 대한 의무
- 계약서면 교부 및 수량기재
- 상품대금 감액금지 및 지급기한의 준수
- 부당반품 금지, 판촉비용 부담전가 금지
- 경영정보 및 경제적이익 제공요구 금지 등

#### 3. 기타 법령상 의무

- 1) 전자상거래법
  - 통신판매업 신고의무 및 통신판매업자 표시 의무
  - 소비자 청약철회권 제한금지
  - 청약철회권/계약해제권 행사 방해금지
  - 허위/과장/기만적 소비자 유인 및 거래 금지
- 2) 표시광고법
  - 거짓/과장/기만/비방 표시 광고 금지
  - 부당한 비교 표시광고 금지

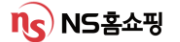

#### 3. 기타법령상 의무

- 3) 약관규제법
  - 사업자 면책조항 금지(무효)
  - 과중한 손해배상예정액 금지(무효)
  - 급부 내용의 일방적 결정/변경/중지 금지(무효)
- 4) 기타법령
  - 소비자기본법, 할부거래법, 하도급법, 방송법, 방송심의규정,
  - 상품소개/판매방송 심의규정, 전자상거래등 상품정보제공 고시
  - 중요한 표시광고사항 고시, 소비자분쟁 해결기준 등

※ 협력사가 각종 법령을 위반하여 소비자와 분쟁, 행정제재 등이 발생 해 NS에 손해가 발생할 경우 NS는 협력사와의 거래거절 및 손해배상청구가 가능합니다.

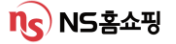

### VI. 준법 – 법률지원센터

협력사에서 법령과 제도에 대한 의문 발생 시 '법률지원센터' 를 통해 해결할 수 있습니다. NICE시스템 [메인화면]의 하단 '법률지원센터' 에서 법률자문의뢰서를 작성하면 됩니다. (공정거래법, 대규모유통업법, 민법, 상법 등 )

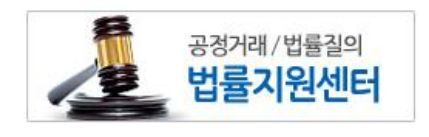

| 법률지원센터                                                                    |                                                                               |                                         |                                        |                    |           |       |         |  |
|---------------------------------------------------------------------------|-------------------------------------------------------------------------------|-----------------------------------------|----------------------------------------|--------------------|-----------|-------|---------|--|
| 법률 자문 의뢰서                                                                 | 법률 자문 의뢰서 닫기                                                                  |                                         |                                        |                    |           |       |         |  |
| 공정거래법, 대규모<br>아래 법률자문 의뢰<br>고객서비스 민원은                                     | 유통업법, 민법, 상법 등 !<br>서 작성을 통하며 (주)엔에<br>서비스 전담부서(080-500                       | 고든 법령의 해4<br>  스쇼핑 준법지 <br>-7700)로 연락 3 | 석 및 적용과 관련히<br>원팀에 문의해 주시<br>주시기 바랍니다. | ŀ며 궁금하신<br> 기 바랍니다 | 사항은       |       |         |  |
| 의뢰인 인적사항                                                                  | ① 익명 문의를 원하시                                                                  | 는 경우에는 헬프                               | 라인(윤리경영 질의)                            | 하기)을 미용히           | 주시기 바랍니다. |       |         |  |
| 회사명                                                                       | 주신하자 우면가미크                                                                    |                                         |                                        | 성명                 |           |       |         |  |
| Email                                                                     |                                                                               |                                         |                                        | 전화                 |           |       |         |  |
| 법률자문 의뢰사                                                                  | 함                                                                             |                                         |                                        |                    |           |       |         |  |
| 자문유형                                                                      | ○ 공정거래 ○                                                                      | 윤리경영                                    | ◉ 기타업무                                 |                    |           |       |         |  |
| 사실관계                                                                      |                                                                               |                                         |                                        |                    |           |       |         |  |
| 법적 쟁점<br>(문의사항)                                                           |                                                                               |                                         |                                        |                    |           |       |         |  |
| <ol> <li>작성공간이 부족</li> </ol>                                              |                                                                               | 기 바랍니다(3N                               | //B 이하).                               |                    |           |       |         |  |
| 파일첨부                                                                      |                                                                               |                                         |                                        |                    |           |       | 파일추가 삭제 |  |
| 의뢰인의 정보를 (<br>1. 수집항목: 의뢰!<br>2. 수집 및 이용 목<br>3. 보유기간: 수집<br>4. 미동의 시 법률: | 바래와 같이 수집/이용함에<br>인 성명, 회사명, 이메일주<br>적: 법률자문 처리<br>일로부터 1개월<br>자문 의뢰서 발송이 제한할 | 동의합니다.<br>소, 유무선전화<br>  <br>            | 번호                                     |                    |           | ○ 동의함 | ● 동의안함  |  |
|                                                                           |                                                                               |                                         |                                        |                    |           |       | 임시저장 발송 |  |

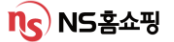

### VI. 준법 – 분쟁조정제도, 헬프라인, 연계편성 강요 금지

#### 1. 분쟁조정제도

협력사에서 불공정거래로 인한 분쟁 발생 시 조정을 신청할 수 있는 제도 공정거래위원회의 시정조치, 하도급 분쟁조정 협의회 등을 통해 해결이 가능합니다.

#### 2. 헬프라인

윤리적 기업문화 조성과 내/외부 감시기능강화를 위한 내부 신고제도 모든 신고 및 접수 절차를 IP추적차단 기술이 적용된 '케이휘슬' 시스템을 사용하여 신고자의 익명성이 보장됩니다.

1) 신고대상행위

직무관련 금품, 향응수수/요구/약속행위, 직무상 부정청탁행위

불공정한 거래계약 행위, 기타 업무상의 부조리 행위

2) 헬프라인 이용

① NICE시스템 內 메인화면 하단 배너 '헬프라인' 클릭

② NS홈쇼핑 헬프라인 페이지

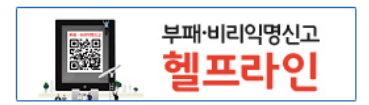

http://pr.nsmall.com/index.do 접속 해 아래 헬프라인배너 클릭 해 내용 작성

#### ※신고대상행위를 제보해 위반사항이 밝혀질 경우 제보협력사에

#### 무료방송 1회 혜택이 제공될 수 있습니다.

#### 3. 연계편성 강요 금지

1) 연계편성 정의

지상파나 종편pp의 건강(기능)식품을 소개하는 프로그램과 인접한 시간대에 홈쇼핑 채널에서 동일 혹은 유사한 상품을 판매하는 방송

- 2) 연계편성이 시청자 및 회사에 미치는 영향
  - 시청자 : 상품의 효능이 실제보다 과장되게 인식되어 합리적 선택을 방해하고 시청자 권익을 침해할 수 있음.
  - 회사 : 과장된 효능을 기대한 시청자가 상품을 구매했으나 상품효과가 기대보다 미비할 경우 고객의 신뢰가 저하될 수 있음.

#### ※ NS에서 연계편성 강요 시 헬프라인으로 제보 부탁드립니다.

### VI. 준법 (채권/채무 – 채권양도)

 1. 발생 사유 : 사업자명/사업자번호 등 사업자등록증 내 주요사항 변경 시

 합병 또는 영업양수도, 특정 금전채권 양도 등 발생 시

#### 2. 필요 서류 (최근 3개월내 발급한 원본서류 제출)

- 양수/양도인측 (양수/양도 각각 필요한 서류)
  - ▷사업자등록증명원
  - ▷ 법인등기부등본(개인사업자일 경우 주민등록등본)
  - ▷ 법인인감증명서(개인사업자일 경우 개인인감증명서)
  - ▷사용인감계 (사용인감 사용시에만 제출)
- 양수인측 추가 필요서류
  - ▷ 통장사본
- ※ 협력사에서 채권양도 필요 시 담당MD와 사전협의 후

NICE시스템 내 채권채무양수도 통지서를 작성 해 주십시오. 채권채무양수도 통지서는 수신자-담당MD 성함을 적어 내용증명으로 보내고 필요 서류 전체를 준비해 담당MD에게 우편 등기로 보내시면 됩니다.

#### 3. 채무 불이행 처리 프로세스

1) NS에 대한 채무불이행 발생 시

계약체결 시 협력사에서 보증보험 가입 → 채무불이행 발생 → 협력사의 자체 변제 (MD의 변제촉구) → 보증보험금 청구 → 거래중단 등 조치 가능

2) 제 3자에 대한 채무불이행 발생 시

제 3자로부터 채권가압류 등 결정문 접수 → 협력사에 대한 지급보류(공탁포함) → 채권자(제3자)의 지급요청 → 요건 검토후 지급 → 거래중단 등 조치 가능

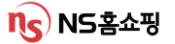

- 1. 개인정보 보호 원칙
  - 1) 개인정보 수집 시
    - 서비스제공에 필요한 최소한의 정보만을 수집(불필요한 정보 수집 금지)
    - 법령에서 허용한 경우를 제외하고 주민등록번호 수집금지
    - 이용자의 사상/신념 등 사생활을 현저하게 침해할 우려가 있는 민감정보는 원칙적으로 수집금지
  - 2) 개인정보 이용 시
    - 이용자로부터 동의받는 목적 외 이용 금지
    - 동의없는 고객의 개인정보 제3자 제공 금지
    - 수신동의 없는 고객에게 광고성 정보 전송 금지
  - 3) 개인정보 파기 시

- 수집/이용 목적 달성, 보유기간 경과 시 지체없이 복구/재생 불가능하게 파기

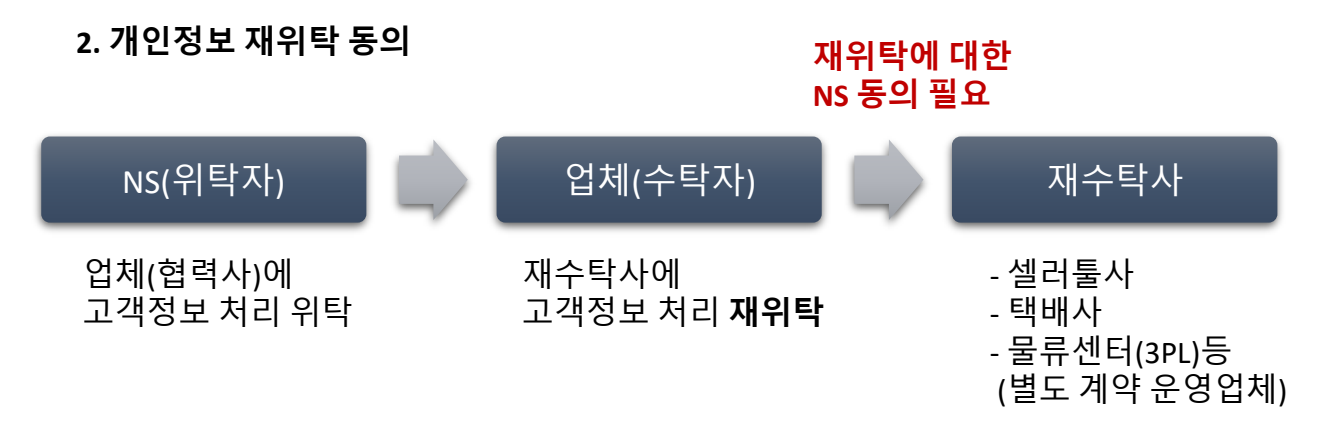

※ 개인정보보호법 제 26조 6항에 의거 개인정보 재위탁 동의가 필요.

수탁자는 위탁받은 개인정보의 처리 업무를 제 3자에게 다시 위탁하려는 경우에는 위탁자의 동의를 받아야 합니다.

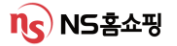

### VI. 개인정보보호 재위탁 동의 (필수작성)

개인정보보호법 제26조(업무위탁에 따른 개인정보의 처리 제한) 법령에 따라 NS홈쇼핑의 고객정보를 제3자에게 위탁하는 경우에는 반드시 NS홈쇼핑의 동의를 받아야 합니다. 이를 위반하여 NS홈쇼핑의 동의 절차를 진행하지 않고 제3자에게 다시 위탁하게 되는 경우에는 2천만원 이하의 과태료가 부과될 수 있습니다.

NICE 시스템 [게시판] – [개인정보 재위탁 동의요청] 메뉴에서 반드시 동의 요청해 주시기 바랍니다.

| 메인화면            | 상품               | 주문                 | 물류                 | 정산                   | 분석              | 게시            | 판 (           | <b>_</b>   | E→ C  |
|-----------------|------------------|--------------------|--------------------|----------------------|-----------------|---------------|---------------|------------|-------|
|                 |                  |                    |                    |                      |                 | 공지사험          | ŀ             |            |       |
|                 |                  |                    |                    |                      |                 | FAG<br>자료실    |               |            |       |
|                 | Ютги             | 기이저ㅂ르              | = 게이타하 어           | 비비이며이                | 이려              | - NS답당7       | 다.            |            |       |
| 세취탁시            | 디디지엄             | : 개인영모를            | 를 제취탁월 집<br>.\     | i세의 잉글               | 입덕              | 개안정보          | ! 재 위탁 동      | 의 요        | 청     |
| 재의타시            | 어자버              | (명.국메시<br>ㅎ · 재의타호 | /<br>화 연체이 사연      | 자버승 인터               | 녀               | 품질문로          | 공지지함          |            |       |
| 재위탁 언           | 입지 신             | ·내용 화인             | ᆯᆸᇭᅴᇧᆸ<br>호선택      | 이근포 ㅂ-               |                 | 식종뉴스<br>(식품)대 | :&성보<br>외기관활동 | 정보         |       |
| · · · · · · · E | 11 10            | 선택사항(              | ' ᆫ '<br>기 없는 경우 기 | 기타 선택 후              | 수기 입            | 력             |               |            |       |
| 재위탁 시           | 작일자              | ~종료일자:             | 재위탁을 진형            | ' ' 드 ' '<br>뱅할 기간 입 | 력               | ·             |               |            |       |
| 재위탁 싱           | 태 : 현기           | 대 거래중일             | 경우 '위탁중'           | 선택                   | -               |               |               |            |       |
| • 쾨이코너 쾨 이터     | 도신 스쿼            |                    |                    |                      |                 |               | 교신규           | 요청         | ! 킄릭  |
| ■ 개인정보 제 위덕     | 우리 포상            |                    |                    |                      |                 | 채팅상담          |               |            |       |
| 동의 묘청일 2024     | -03-01 📋 ~ 202   | 개이저비재의             | I타 도이 사세           |                      |                 |               |               | 신규묘청       | Q 조회  |
| 개인정보 재          | 위탁 동의            |                    |                    |                      |                 |               |               |            |       |
| 정보통신망법 제 25조(:  | 개인정보의 처리위틱       |                    |                    |                      | 묘청              | [ 닫기          | 니를 받으셔야 합니다   | ŀ.         |       |
| 동의를 받지 않고 제 37  | -<br>다에게 주식회사 엔이 | 재위탁 사업자명           |                    | 죄계이저                 |                 | - 도이          | ſ             |            |       |
| ※ 개민정보 재 위탁 :   | 주식회사 옌에스트        | 재위탁 사업자번호          |                    | [신개한경·<br>사세대요       | 노 제귀듹<br>자서 ㅎ ( | i 등의<br>O처    |               |            |       |
| () 수정 및 삭제는 더블  | 물력 하세요.          | 이타 모저              | 조무이채(배송 등)         | 01110                |                 | ц о           | I             |            |       |
| 번호 재 역<br>사업    | 위탁<br>자명         | 세키락 특곡             | 구군이영(배등 등)         |                      |                 | *             | 동의 묘청일        | 재 위탁<br>상태 | 승민 상태 |
|                 |                  | 재위탁 업무 내용          | 택배사 등을 통한 상품       | 해송 업무                |                 | *             |               |            |       |
|                 |                  |                    |                    |                      |                 |               |               |            |       |
|                 |                  | 재위탁 시작일자           | 2024-04-01         | 재위탁 종료일자             | 2024-05-01      | Ë             |               |            |       |
|                 |                  | 재위탁 상태             | 위탁중 💌              | 상태 변경일자              | 20240401        |               |               |            |       |
|                 |                  |                    |                    |                      |                 |               | I             |            |       |

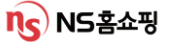

### VI. 개인정보보호 현장점검 보안컨설팅 진행

※ 개인정보 보호법에 근거해 개인정보보호 현장점검 보안컨설팅을 (사)개인정보보호협회(OPA)와 매년 진행하고 있습니다.

(점검기간 매년 3월~, 상세 일정은 게시판 – 공지사항 확인)

(사)개인정보보호협회에서 협력사로 방문일정 유선 협의 후 사업장에 직접 방문해 현장점검 및 보안컨설팅을 진행하는 방식 입니다.

본 개인정보보호 보안 컨설팅이 원활하게 진행될 수 있도록 협조 부탁드립니다.

- 문의

(사)개인정보보호협회 강승우과장(02-550-9554) NS홈쇼핑 정보보호팀 이규형과장 (02-6336-1372)

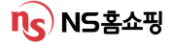

# **FAQ** #자주하는 질문 #항상헷갈려요

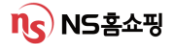

#### Q. 월 말에 상품을 출고하였는데 정산에 포함되지 않았어요!!

A. 매출전환은 상품 출고 기준이 아닌 고객에게 상품이 <u>'배송완료'</u>되는 시점이 기준!
 월말 출고건은 익월 정산에 포함됩니다.

#### Q. 세금계산서 금액과 입금액이 다릅니다.

A. 세금계산서는 거래금액 (입고-반출금액) 으로 계산되며 지불 금액의 경우 판매금액(배송-반품 금액)으로 계산됩니다.
또한 광고비등 공제 및 보류 금액이 있는 경우 차감되어 지급되므로
정기지불 내역을 꼭 확인하셔야 합니다.

#### Q. 왜 매출 세금계산서의 부가세가 공급가액의 10%가 안되나요?

A. 부가세는 전체공급가액의 10%로 계산되지 않고 상품별로 10%부가세 계산 후 이를 모두 합산합니다.

#### Q. 정산 계좌가 변경되었어요. 어떻게 변경하나요?

A. 재무정보 변경 시 NICE시스템 – 게시판 – 자료실 의 '협력사 재무정보 변경안내' 글 확인 후 증빙 서류를 보내주시면 됩니다.

증빙서류 발송 시 담당MD명을 꼭 확인 후 입력해서 등기발송 부탁드립니다.

#### Q. 정산예정금액을 확인하고 싶어요.

A. [정산] – [매입/매출거래] – [매출거래 매출현황] 에서 확인이 가능하며 유보금 등 보류 금액이 있는 경우 차감되어 지급됩니다.

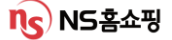

#### Q. 품절이 발생했어요 어떻게 처리하나요?

A. NICE시스템 [물류] – [업체배송] – [배송현황] 화면에서 품절 건을 찾아 배송지연사유 – 품절 - 품절취소 입력 후 저장하시면 주문이 취소처리 됩니다.

#### Q. 택배사가 변경되었어요.

A. NICE시스템 협력사관리(10p 참고)에서 출고지에 택배사를 등록/변경하고 신용코드연계 작업이 완료되면 MD또는 SCM팀 담당자에게 요청해 기존 등록된 상품택배사 정보를 일괄 변경하시면 됩니다.

#### Q. 재고수정이 안됩니다.

A. 먼저 NICE시스템 [물류] – [업체배송] – [배송현황] 화면에서 출고지연건이 있는지 확인하고 [물류] – [업체배송] – [재고수량등록] 화면에서 상품코드를 검색해 재고수량을 입력하시면 됩니다.

미출고건이 없음에도 재고 수정 불가 시 SCM담당자에게 연락 주시면 됩니다.

#### Q. 출고지가 변경되었어요.

A. 변경된 출고지를 [상품]- [협력사관리]-[협력사관리]에서 등록/수정하고 담당 MD, SCM담당자에게 연락해 기존 등록된 상품 정보의 변경을 요청해 주시면 됩니다.

#### Q. 택배사 파업으로 발송이 지연될 것 같아요.

A. NICE시스템 [물류] – [업체배송] – [배송현황] 화면에서 지연예정인 주문건에 대해 배송지연사유, 출고예정일을 입력 후 저장해주세요. 저장해 주신 정보를 토대로 고객들에게 지연안내가 됩니다.

#### Q. 방송재고 수정이 안됩니다.

A. 방송재고는 방송당일 협력사에서 수정이 불가합니다. 수량 변경 필요할 경우 담당MD또는 SCM담당자에게 연락 부탁드립니다.

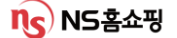

#### Q. NS홈쇼핑에서 문자를 받았어요. 어떻게 처리 하면 될까요?

| [Web발신]<br>[NS홈쇼핑]CTCOM 02월24일 편성된<br>(주)NS홈쇼핑 방송의 준비수량을 등록해 주세요       | > 물류-업체배송-재고수량등록 에서<br>편성상품 확인 후 재고를 입력 하세요                         |
|------------------------------------------------------------------------|---------------------------------------------------------------------|
|                                                                        |                                                                     |
| [Web발신]<br>[NS홈쇼핑]2건 금일 미출고시 패널티 발생!!<br>NICE에서 확인 후 꼭 출고바랍니다.         | > 물류-업제배송-배송현황 에서<br>미출고건 확인 후 출고하시면 됩니다.<br>(등록된 송장 배송추적되는지 확인필요)  |
| [Web발신]                                                                | ▽무르 언체배소 배소혀화 에서                                                    |
| [NS홈쇼핑]02월23일 발주내역73건!<br>NICE에서 취소량 확인 후 출고바랍니다.                      | 출고수량 확인 후 출고 하시면 됩니다.<br>(출고 불가 시 배송지연사유 등록)                        |
|                                                                        |                                                                     |
| [Web발신]<br>[NS홈쇼핑]골든카*효( <u>33558702</u> )의<br>재고수량이 5개 이하입니다. 확인바랍니다. | > 물류-업체배송-재고수량등록 에서<br>재고를 추가 입력 하시면 됩니다                            |
| [Web박신]                                                                | ·                                                                   |
| [NS홈쇼핑]미출2건 발생. 배송현황에서<br>고객수취일 경과건에 지연사유 등록 요망!                       | > 물류-칩세배공-배공연왕 에서<br>미출고 확인 후 빠른 출고 부탁드립니다.<br>(출고지연될 경우 배송지연사유 입력) |

#### Q. 고객이 단순변심으로 반품했어요. 반품택배비는 어떻게 되나요?

A. 상품기술서내 반품배송비를 등록했을 경우 단순변심에 의한 반품 시 고객이 택배비를 부담하게 됩니다.

결제된 배송비는 [정산]- [배송비지불]에서 확인해주십시오.

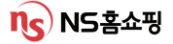

#### Q. 담당MD가 누구인지 모르겠어요

A. [게시판] – [NS담당자]에서 담당MD 확인이 가능합니다. 상품카테고리별 담당자가 리스트업 되어있고 클릭시 회사 내선, E-mail을 확인할 수 있습니다.

#### Q. 전자서명이 안돼요.

A. 범용공인인증서가 아닐경우 전자서명이 불가합니다. 범용공인인증서가 맞는지 확인 후 전자서명 부탁드립니다. 지속될 경우 영업지원팀 담당자에게 연락주시면 됩니다. 연락처를 모르실 경우 NICE시스템에 접속해 채널톡으로 문의주시면 알려드려요!

#### Q. 고객이 취소요청 했는데 출고되었어요

A. 배달된 송장을 토대로 택배사에 택배반송 접수 하시면 됩니다. 고객 취소건은 [물류]-[업체배송]-[배송현황] 화면 조회 시 출고지시 후 취소에서 상세 내역 확인이 가능합니다.

#### Q. 고객 CS관련해서 요청할 게 있어요!

A. 고객CS관련 응대는 개인정보보안 이슈로 1600-0038 ☎ 로만 접수가 가능합니다.
 CS전산이관건의 경우 주문 – CS현황에서 내용을 최대한 자세히 적어주시고
 기타 고객문의건의 경우 1600-0038 ☎ 부탁드립니다.

#### Q. 담당자가 변경되었어요.

A. 출고 및 계약, 영업담당자 변경은 [상품]-[협력사관리]-[협력사관리]에서 수정이 가능합니다. 돋보기를 클릭 해 담당자 성함, 연락처를 등록/수정해주세요.

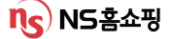

# 감사합니다.

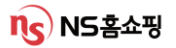